## To Plot a Graph in Origin

Example: Number of Counts from a Geiger-Müller Tube as a Function of Supply Voltage

# **Digression on Error Bars**

- What entity do you use for the magnitude of the error bars?
- Standard Deviation
  - Assumes data are "normally distributed"
  - A given measurement has a 68% probability of falling within  $\sigma$  of the mean of the measurements
  - It has a 95.5% probability of falling within  $2x\sigma$ .
  - Standard deviation only gives information about how close to the mean any given measurement can be expected to be.
  - Value of standard deviation depends little on number of measurements
  - Standard deviation is not useful for generating error bars.

#### **Error Bars**

- Standard Deviation of the Mean (SDoM)
  - Aka "Standard Error of the Mean"
  - Refers to the distribution of means (averages) of a series of measurements about the population mean.
    - Remember that the population mean is what you get by taking a census of all members of the population
  - There is a 68% probability that the mean of your measurements lies within one standard deviation of the mean of the true mean of the entire population. Get that?
- Good news: Mean of measurements approaches population mean with increasing number of measurements
- Bad news: Only approaches as  $1/\sqrt{N}$
- SDoM approaches zero with increasing number of measurements

## **Error Bars**

- The entity you want to plot as error bars is the Standard Deviation of the Mean ("Standard Error" for Origin).
  - Excel will calculate the Standard Deviation of a series of data/measurements
  - Excel will also determine the number of measurements
    - Rarely useful
    - How would you not know how many data you took?
    - Not equal to number of rows of data in Excel?

- SDoM = SD/SQRT(N)

#### Back to Plotting in Origin with Error Bars

- File:New or the New Project icon (next slide)
- Enter data (two slides down)
  - Manually (e.g. Pendulum)
  - Copy and paste
  - From Excel...
  - Data

#### **Getting Started in Origin**

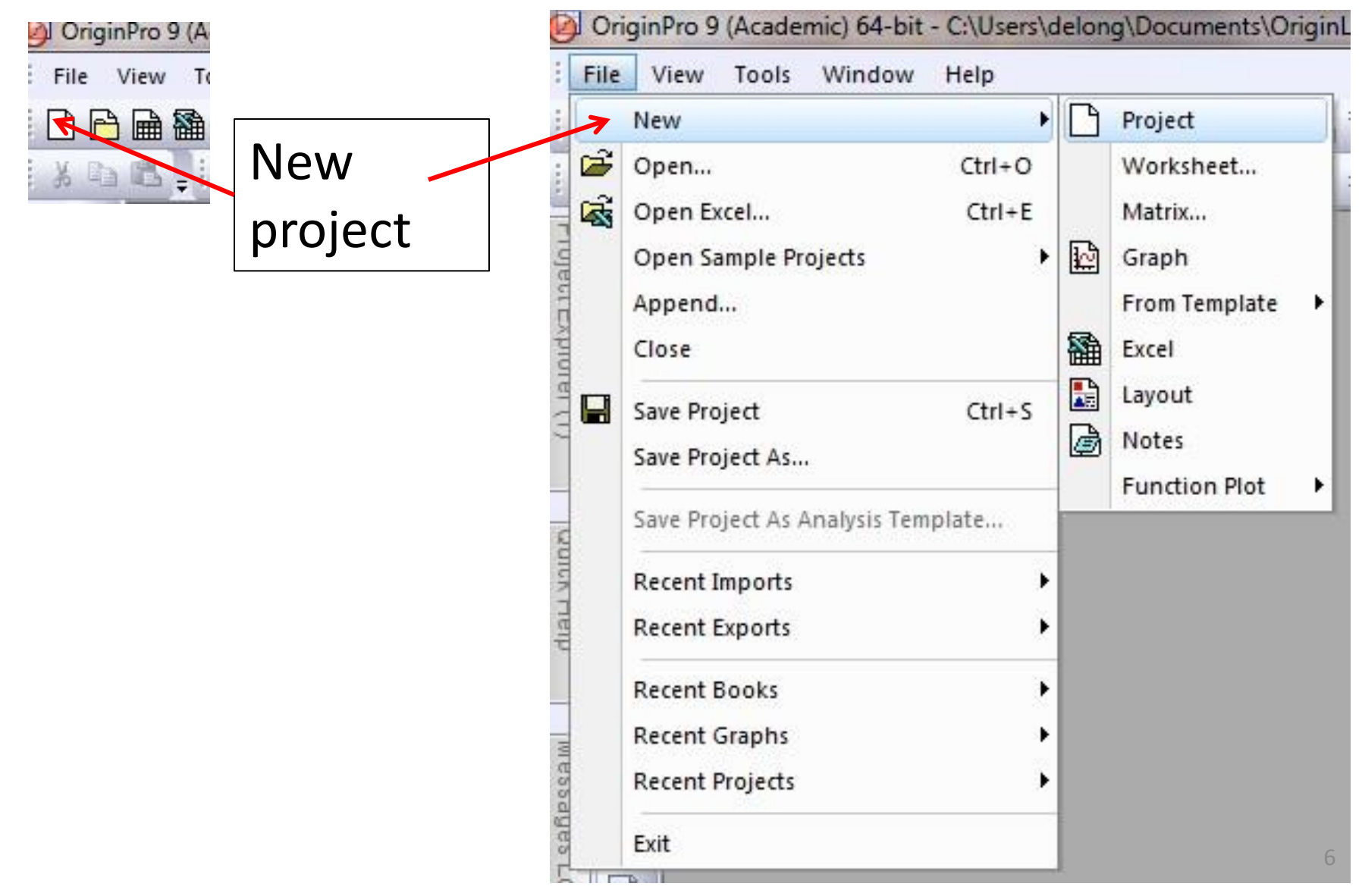

| OriginPro 9 (Academic) 64-bit - C:\Users\delong\Documents\OriginLab\90\User Files\UNTITLED * - /Folder1/ |                                                                                             |        |                              |                                              |                                             |                                                                                 |                        |                            |                   | ler1/             |                 |  |
|----------------------------------------------------------------------------------------------------|---------------------------------------------------------------------------------------------|--------|------------------------------|----------------------------------------------|---------------------------------------------|---------------------------------------------------------------------------------|------------------------|----------------------------|-------------------|-------------------|-----------------|--|
| : F                                                                                                    | ile Edi                                                                                     | t View | Plot                         | Column                                       | Worksheet                                   | Analysis                                                                        | Statistics             | Image                      | Tools For         | mat Windo         | w I             |  |
| 🗅 🖻 📾 籠 🗟 📾 🚧 📓 🧟<br>  🔏 🗈 🔍 🚽 🏠 Default: Arial                                                          |                                                                                             |        | Sort Ra<br>Sort Co<br>Sort W | Sort Range<br>Sort Columns<br>Sort Worksheet |                                             |                                                                                 | αβ Α΄ Α΄ Ξ, ΙΙΙ, Δ · Ξ |                            |                   |                   |                 |  |
| oject                                                                                                    | €.                                                                                          | В      | ook1                         |                                              | Clear V                                     | Clear Worksheet                                                                 |                        |                            |                   |                   |                 |  |
| Explorer                                                                                                 | Explorer + Long Name                                                                        |        | Worksł<br>Worksł             | neet Script<br>neet Query.                   |                                             | ) E(Y) F(Y) G                                                                   |                        |                            |                   |                   |                 |  |
| (1)                                                                                                    | Comments                                                                                    |        |                              | Copy C<br>Reset C                            | Copy Columns to<br>Reset Column Short Names |                                                                                 |                        | 480 500 520<br>671 742 723 |                   |                   |                 |  |
| Quick He                                                                                                 | Quick He                                                                                    |        | 2<br>3<br>4<br>5             | 3 4 5                                        | Split W<br>Split W                          | orksheet<br>orkbooks                                                            |                        | 688<br>735<br>702          | 739<br>725<br>719 | 744<br>739<br>736 |                 |  |
| lp d                                                                                                    | T<br>Z                                                                                      |        |                              | 6<br>7<br>8                                  | Pivot Ta<br>Stack C<br>Unstac               | Pivot Table<br>Stack Columns<br>Unstack Columns                                 |                        |                            | 725<br>709<br>701 | 746<br>750<br>736 |                 |  |
| Nessages                                                                                                 |                                                                                             |        |                              | 9<br>10<br>11<br>12                          | Remov                                       | e Duplicate<br>Rows                                                             | d Rows                 | Geig                       | er data           | 764<br>724        | pically         |  |
| Log                                                                                                    | vā,                                                                                         |        |                              | 13                                           | Transp                                      | ose K                                                                           |                        | in co                      | olumns            | with th           | ne              |  |
|                                                                                                    | 1<br>1<br>1<br>1<br>1<br>1<br>1<br>1<br>1<br>1<br>1<br>1<br>1<br>1<br>1<br>1<br>1<br>1<br>1 |        | \ She                        | 15<br>16<br>eet1 /                           | Conver                                      | t to XYZ<br>t to Matrix                                                         |                        | supp<br>Bloc               | ly volta          | age as a          | a header.<br>se |  |
|                                                                                                    | •                                                                                           |        |                              |                                              | 1 Trans                                     | pose: <def< td=""><td>ault&gt;</td><td></td><td></td><td></td><td>7</td></def<> | ault>                  |                            |                   |                   | 7               |  |

# Plotting in Origin, cont'd

- Data to be plotted horizontally ("independent variable") must be in first column set as X or you may use another column set as Y and change it to X
- Data to be plotted vertically ("dependent variable", typically multiple measurements thereof) must be in columns to right of x-values
- If initial format is opposite (e.g. Geiger data)
  - Worksheet:Transpose: Open Dialog:Ok (two slides down)

#### Format for generating mean, SD and SDoM

- Block all (only) data for statistical analysis...click and drag...like blocking in any program?
- Statistics:Descriptive statistics:Statistics on rows (or "on columns" if your data are displayed in that way) :Open dialog
  - De-select everything, specifically including the "Optional Report" and "Quartiles", except Mean, SD and (add) Standard Error of Mean.
- Ok
- Mean, Standard Deviation and Standard Error of Mean will appear in columns to the right of data or in a new sheet

| "Independent<br>variable"<br>values |                |      |      | Mul<br>dep | tiple<br>end | e val<br>ent | lues<br>varia | of<br>able |      | N    | lear | ۱          | SD         | oM         |
|-------------------------------------|----------------|------|------|------------|--------------|--------------|---------------|------------|------|------|------|------------|------------|------------|
| Book1                               |                |      |      |            |              |              |               |            |      |      |      |            |            |            |
|                                     | A(X)           | B(Y) | C(Y) | D(Y)       | E(Y)         | F(Y)         | G(Y)          | H(Y)       | I(Y) | (I)L | K(Y) | Man(Y)     | SD(yEr     | SEM(yEr    |
| Long Name                           | Supply Voltage |      |      |            |              |              |               |            |      |      |      | Mean       | Standard   | SE of mea  |
| Units                               | Volts          | K    |      |            |              |              | l             |            |      |      |      |            |            |            |
| Comments                            |                |      |      |            |              | <b>•</b>     |               |            |      |      | 4    | Statistics | Statistics | Statistics |
| 1                                   | 420            | 130  | 137  | 149        | 148          | 132          | 138           | 129        | 147  | 144  | 142  | 139.6      | 7.53068    | 2.38141    |
| 2                                   | 440            | 604  | 596  | 570        | 625          | 614          | 596           | 597        | 619  | 604  | 599  | 602.4      | 15.26943   | 4.82862    |
| 3                                   | 460            | 659  | 684  | 666        | 658          | 659          | 666           | 685        | 670  | 680  | 656  | 668.3      | 11.08603   | 3.50571    |
| 4                                   | 480            | 671  | 688  | 735        | 702          | 715          | 715           | 692        | 721  | 714  | 718  | 707.1      | 18.81164   | 5.94876    |
| 5                                   | 500            | 742  | 739  | 725        | 719          | 725          | 709           | 701        | 693  | 716  | 737  | 720.6      | 16.35848   | 5.17301    |
| 6                                   | 520            | 723  | 744  | 739        | 736          | 746          | 750           | 736        | 764  | 724  | 757  | 741.9      | 13.16097   | 4.16186    |
| 7                                   | 540            | 773  | 745  | 714        | 725          | 736          | 742           | 745        | 752  | 717  | 658  | 730.7      | 30.89786   | 9.77076    |
| 8                                   | 560            | 789  | 719  | 741        | 797          | 775          | 774           | 770        | 776  | 753  | 725  | 761.9      | 26.38792   | 8.34459    |
| 9                                   | 580            | 734  | 712  | 761        | 736          | 785          | 751           | 750        | 756  | 807  | 730  | 752.2      | 27.64778   | 8.743      |
| 10                                  | 600            | 773  | 735  | 779        | 753          | 734          | 763           | 764        | 813  | 787  | 747  | 764.8      | 24.45313   | 7.73276    |

|     | Plot                 | Li | n   | e + S          | Syml         | bol          |        |         |      |      |         |      |            |                |            |
|-----|----------------------|----|-----|----------------|--------------|--------------|--------|---------|------|------|---------|------|------------|----------------|------------|
|     |                      |    | /   |                |              |              |        |         |      |      |         |      |            |                |            |
| Plo | t Column Worksheet   | A  | nal | ysis Statistic | s Image      | Tools Format | Window | / Help  |      |      |         |      | _          |                |            |
|     | Line                 | 1  | ž   |                |              | 100%         | - @    | e 🗟 🖽   |      |      | 7 N A - |      |            | 4E             |            |
|     | Symbol               |    | -   | 7 1            |              | A* .* =      |        | : A 0   |      |      |         | ean  |            | <u>הא מווד</u> | $\cap M$   |
| _   | Line + Symbol        | •  | /   | Line + Symbo   |              | A ▲ ■, II    | ", 🛆 T | - ¥ · = | •    | * *  |         |      |            |                |            |
| _   | Column/Bar/Pie       |    |     | Line Series    |              | 1            |        |         |      |      |         |      |            |                |            |
|     | Multi Come           |    |     | 2 Delet Com    |              |              |        |         |      |      |         |      | N N        |                |            |
|     | muni-curve           |    | 1   | 2 Point Segm   | ient         | E(Y)         | F(Y)   | G(Y)    | H(Y) | I(Y) | J(Y)    | K(Y) | Mean(Y鵫    | SD(yEr 🕏       | SEM(yEr    |
|     | 3D XYY               | 1  | 8   | 3 Point Segm   | ient         |              |        |         |      |      |         |      | Mean Cou   | Standard       | SE of mean |
|     | 3D Surface           | •  |     |                |              |              |        |         |      |      |         |      |            |                |            |
|     | 3D Symbol/Bar/Vector |    |     |                |              |              |        |         |      |      |         |      | Statistics | Statistics     | Statistics |
|     | Statistics           |    | 30  | 137            | 149          | 148          | 132    | 138     | 129  | 147  | 144     | 142  | 139.6      | 7.53068        | 2.38141    |
|     | Statistics           | 1  | 04  | 596            | 570          | 625          | 614    | 596     | 597  | 619  | 604     | 599  | 602.4      | 15.26943       | 4.82862    |
|     | Area                 |    | 59  | 684            | 666          | 658          | 659    | 666     | 685  | 670  | 680     | 656  | 668.3      | 11.08603       | 3.50571    |
|     | Contour              | ×  | 71  | 688            | 735          | 702          | 715    | 715     | 692  | 721  | 714     | 718  | 707.1      | 18.81164       | 5.94876    |
|     | Specialized          |    | 42  | 739            | 725          | 719          | 725    | 709     | 701  | 693  | 716     | 737  | 720.6      | 16.35848       | 5.17301    |
|     | specialized          |    | 23  | 744            | 739          | 736          | 746    | 750     | 736  | 764  | 724     | 757  | 741.9      | 13.16097       | 4.16186    |
|     | Stock                | 1  | /3  | /45            | /14          | 725          | /36    | /42     | 745  | 752  | /1/     | 658  | /30./      | 30.89786       | 9.77076    |
|     | Template Library     |    | 39  | 719            | 764          | 797          | 705    | 774     | 770  | 776  | /53     | 725  | 701.9      | 20.38792       | 8.34459    |
|     |                      | -  | 72  | 712            | 701          | 750          | 785    | 762     | 750  | / 00 | 807     | 747  | 764.0      | 21.04/18       | 8.743      |
|     | 1 Scatter            | ł  | 15  | 755            | 119          | 755          | 134    | 703     | 704  | 013  | 101     | 141  | /04.0      | 24.40313       | 1.13210    |
|     | 2 Histogram          | Ľ  |     |                |              |              |        |         |      |      |         |      |            |                |            |
|     | 3 Line + Symbol      |    | "   | Inda           | <b>n n n</b> | dant         |        |         |      |      |         |      |            |                |            |
| 1.  | s ente · syntoor     |    |     | inue           | pen          | uent         |        |         |      |      |         |      |            |                |            |
| 1   | 5                    |    |     |                | •            |              |        |         |      |      |         |      |            |                |            |
|     |                      |    | V   | ariał          | "םור         |              |        |         |      |      |         |      |            |                |            |
|     | Variable             |    |     |                |              |              |        |         |      |      |         |      |            |                |            |
|     |                      |    |     |                |              |              |        |         |      |      |         |      |            |                |            |
|     |                      |    | V   | alue           | S            |              |        |         |      |      |         |      |            |                |            |
|     |                      |    | •   |                | -            |              |        |         |      |      |         |      |            |                | 11         |

- Block the first column [A(x)], [CTRL: click above column] the third from last [Mean] and last [SE of Mean] columns
- Plot:Line:Scatter
- If you double click on the plot (line or point) a menu appears allowing you to choose line and line+symbol curve, line or symbol shape, size and color, etc.
  - If your data are any good you will have to choose much smaller symbols to see your error bars!

#### Voilà! A plot!

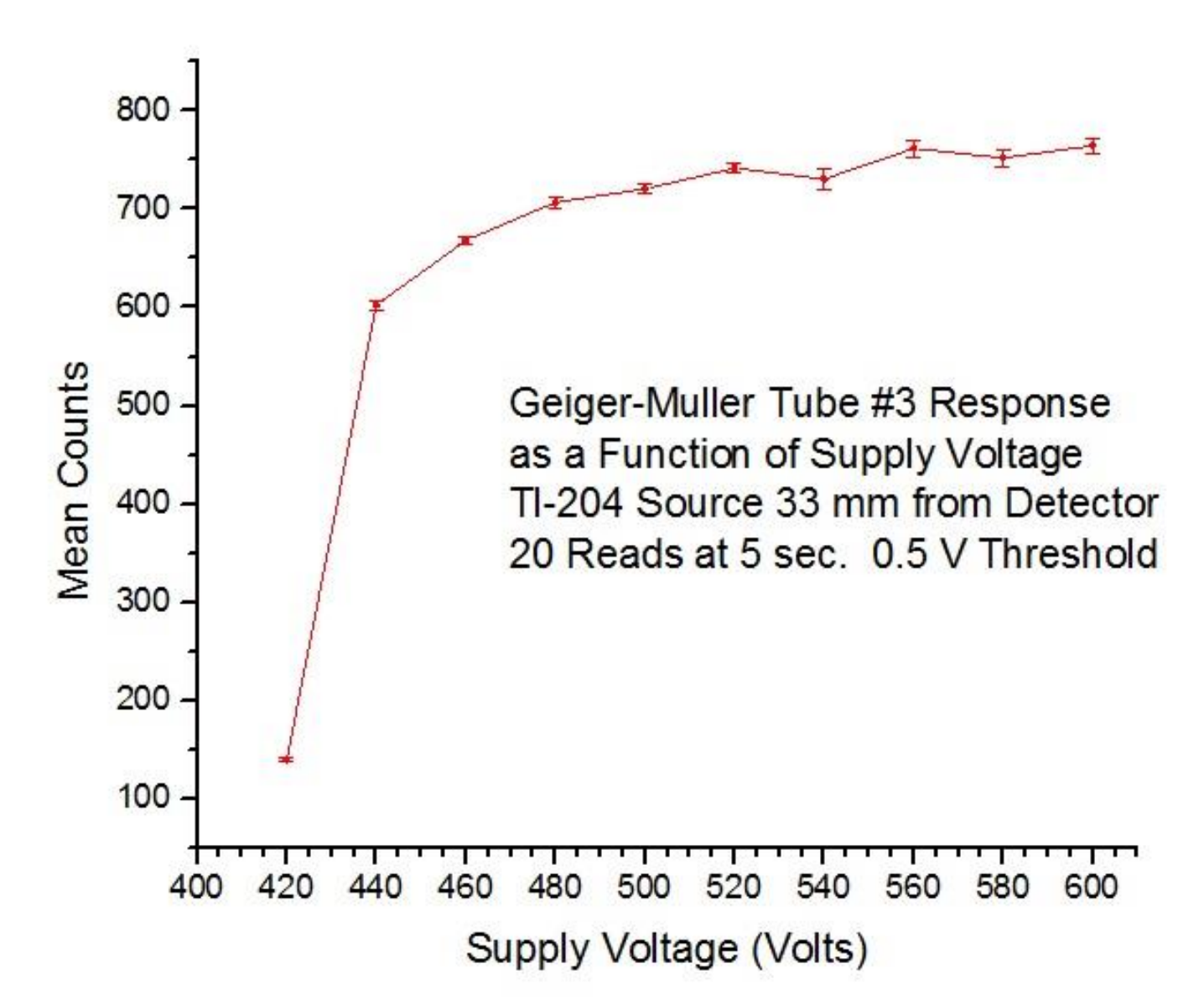

# **Changing Plotting Parameters**

- Double click on axes to change parameters therein
- Click on "T" on the left bar to add text (like the title of your graph!)
- If you entered text for "Long name" and "Units" in the headers of the "Sheet" in the "Book" they will appear as axis labels.

#### **Adjust Axis Parameters**

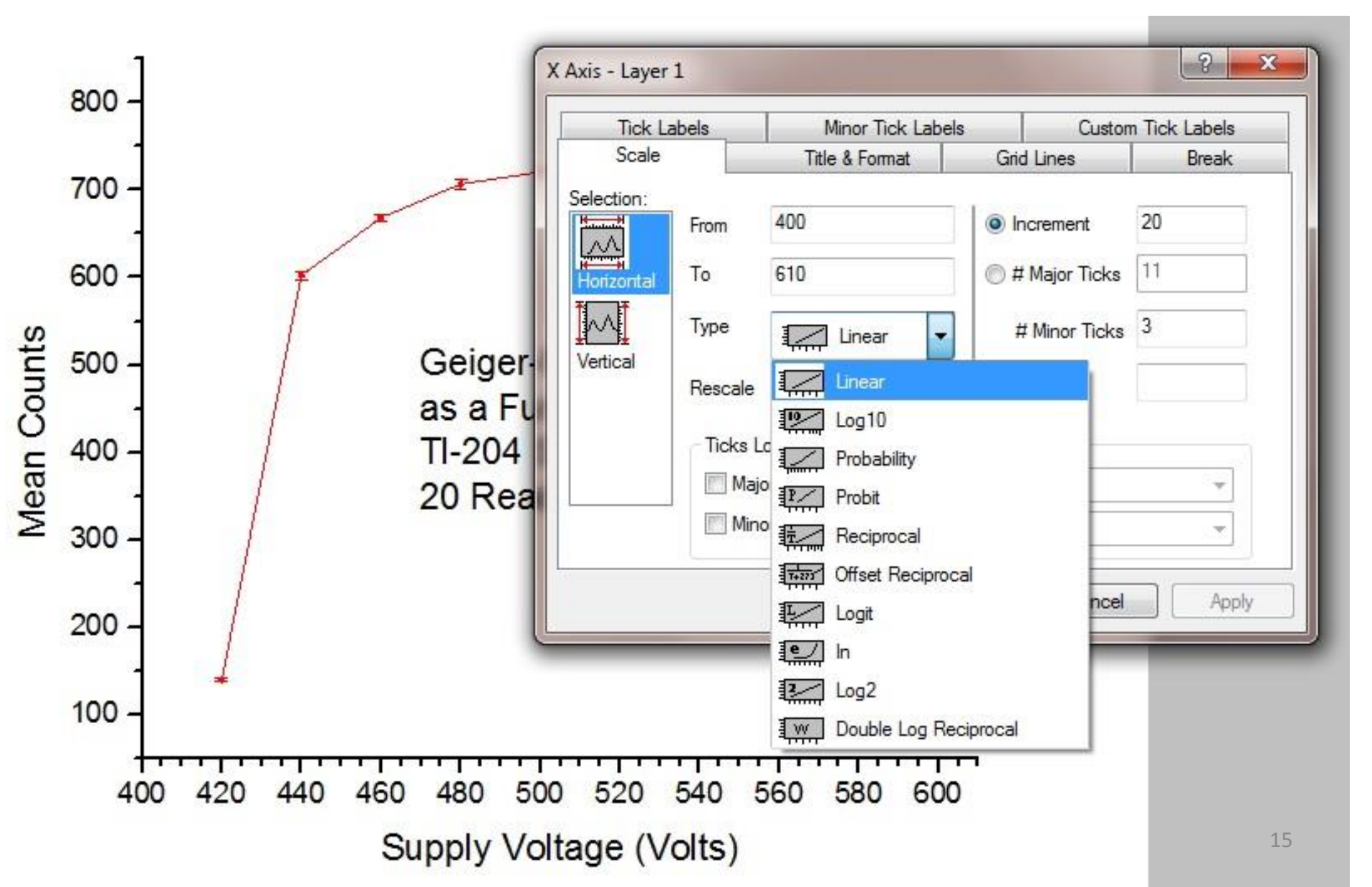

### **Adjust Plot Details**

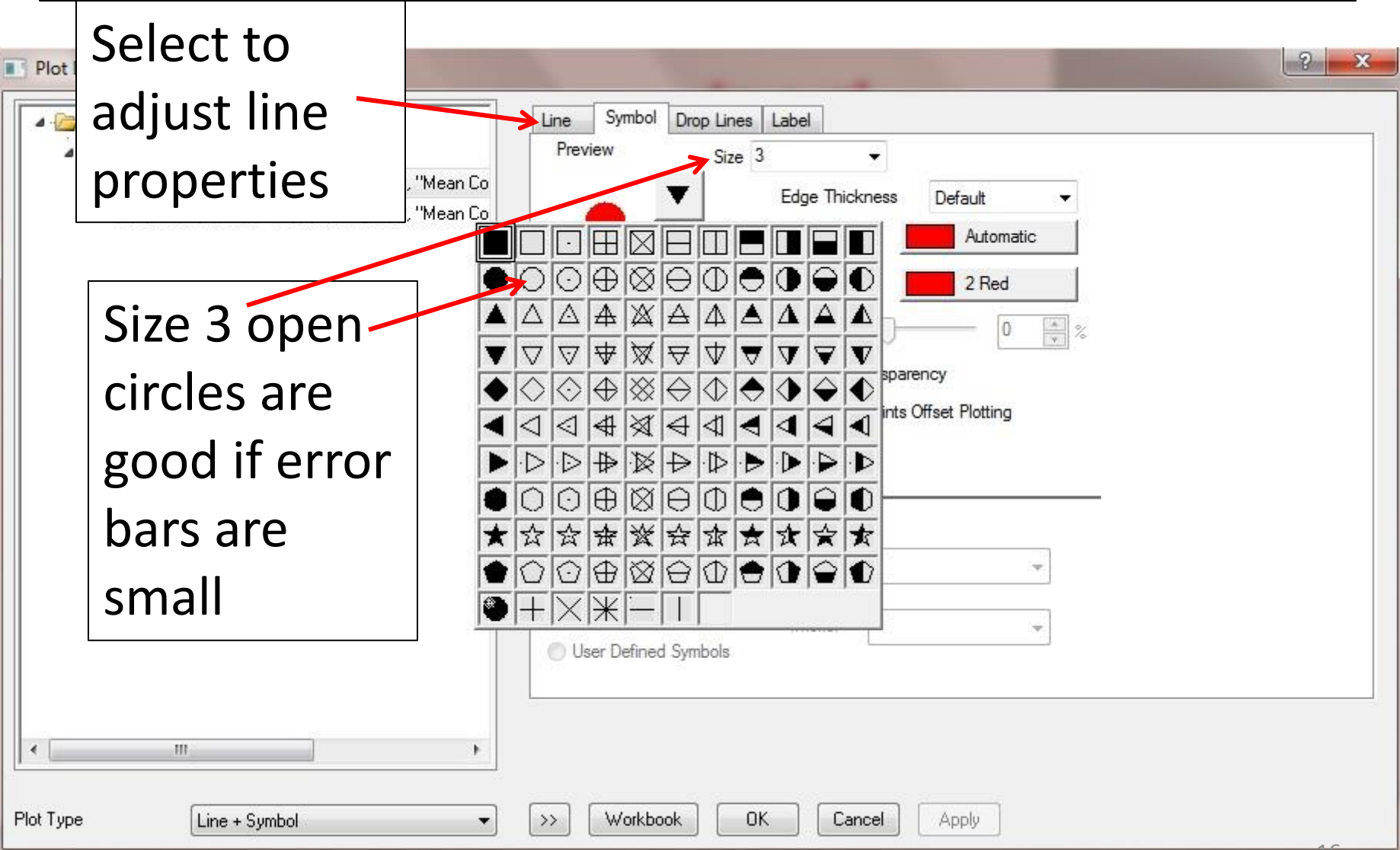

# Adding a Legend

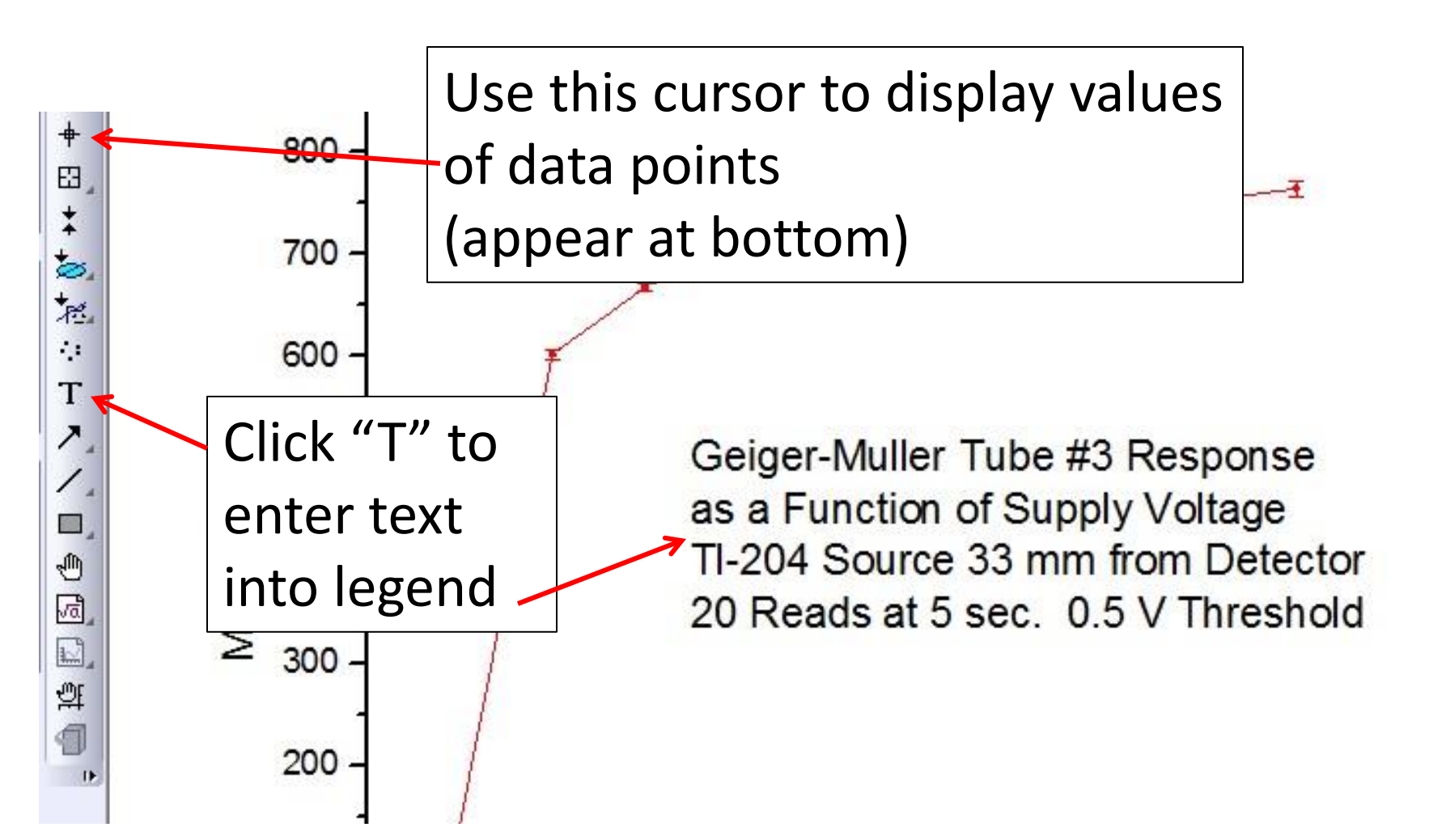

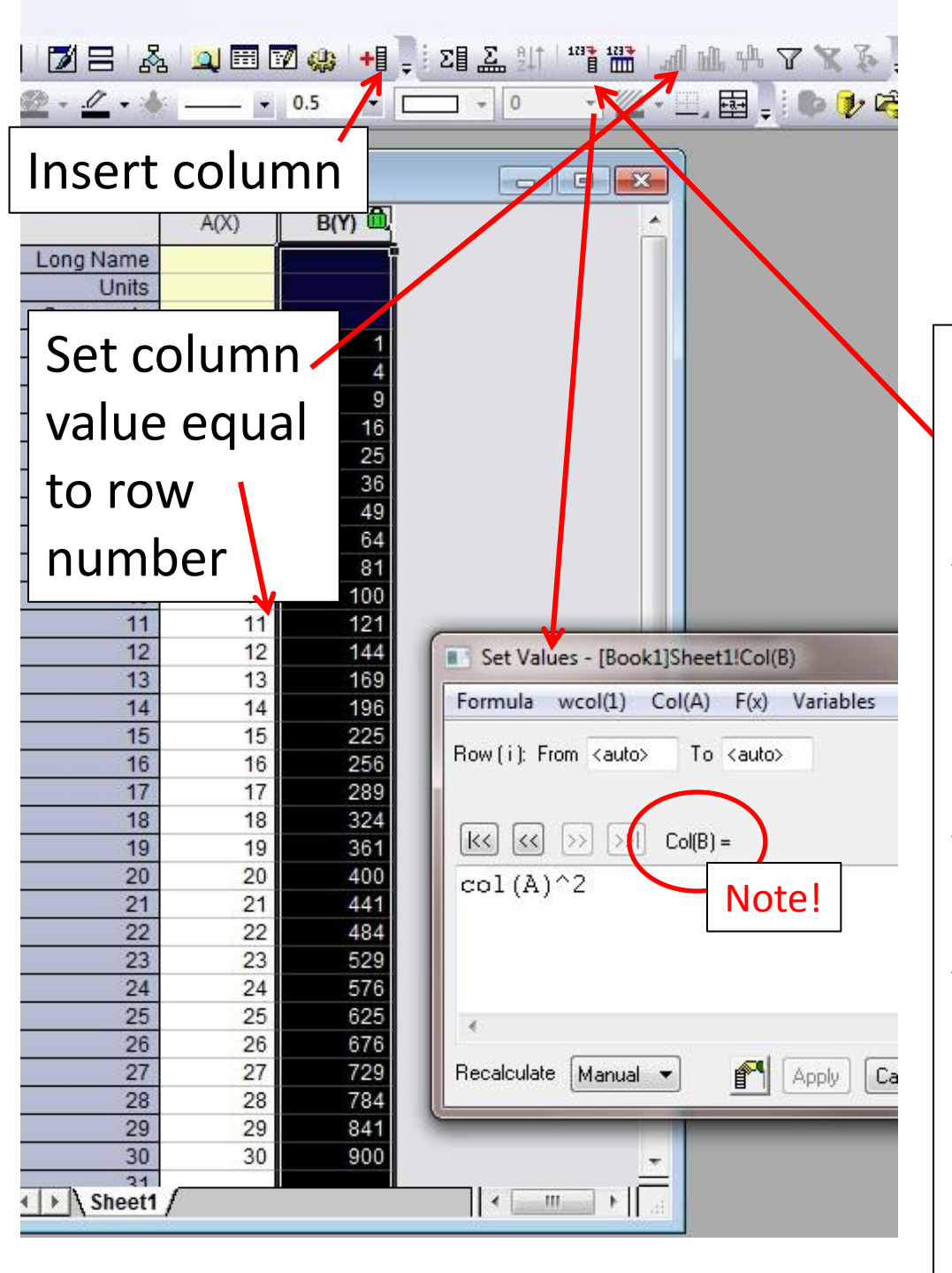

### Column Manipulations

Select column where results are to appear, here B. Click the icon to "Set column values" Syntax: You are telling the program to generate in the new column rows whose values are the result of operating on the adjacent values in the named column [in this case col(A)] in the specified manner [in this case squared

# Linear Least Squares Fitting

- Plot data!
- Analysis: Fitting: Linear Fit: Open Dialog
  - "Residual sum of squares" is another name for chi squared
  - Check "R-value" or "R-square" (this is the correlation coefficient)
  - Assure that it is checked!
  - Also check "Reduced chi Sqr" (for G-M experiment)
  - Also assure that Residual Analysis: Regular is checked
  - Uncheck the "Adj. R-Square" and "Pearson's r" (their formulas are not the typical ones for the correlation coefficient R or r)

- Alternatively
  - Enter all data into Excel
  - Calculate mean, Standard Deviation and Standard Deviation of the Mean
  - Transfer relevant rows to empty Book in Origin
  - Worksheet/Transpose/Dialog/OK
- Plot:Line:scatter
- Select columns to plot
  - A(X) for X
  - B(Y) for Y
  - C2(Y) for YEr
- Adjust symbols, line, axes and labels as appropriate
- Use "T" icon on left to generate plot label

| escription Perform Linear Fitting  |         |                    |
|------------------------------------|---------|--------------------|
| Use Reduced Chi-Sar                |         | Parameters for     |
| Apparent Fit                       | 1       | Lincor Fit. Llonor |
| 🖂 Quantities to Compute            |         | Linear Fit: Opper  |
| 🖂 Fit Parameters                   | 5       |                    |
| Value                              |         |                    |
| Standard Error                     | V       | ≡                  |
| LCL                                | 1221    |                    |
| UCL                                |         |                    |
| Confidence Level for Parameters(%) | 95      |                    |
| t-Value                            | (m)     |                    |
| Prob>ltl                           | 177     |                    |
| Cl Half-Width                      | 127     |                    |
| ⊟ Fit Statistics                   |         |                    |
| Number of Points                   |         |                    |
| Degrees of Freedom                 |         |                    |
| Reduced Chi-Sqr                    |         |                    |
| R Value                            | <u></u> |                    |
| Residual Sum of Squares            | V       |                    |
| Pearson's r                        | V       |                    |
| R-Square(COD)                      |         | -                  |
| 4                                  | 111     | •                  |
|                                    |         | OK Cancel          |

| Linear Fit                                  |          | ? ×         |          |
|---------------------------------------------|----------|-------------|----------|
| Dialog Theme 🔹                              |          |             |          |
| Description Perform Linear Fitting          |          |             |          |
| Adj. R-Square                               | <b>V</b> |             |          |
| Root-MSE (SD)                               |          |             |          |
| Norm of Residuals                           |          | Daramota    | arc for  |
| 🕀 Fit Summary                               | <b>V</b> | raramete    |          |
| ANOVA                                       |          | linaar Fit. | Middla   |
| Covariance matrix                           |          | Linear Fit. | iviluale |
| Correlation matrix                          |          |             |          |
| 🖂 Residual Analysis                         |          |             |          |
| Regular                                     |          |             |          |
| Standardized                                |          | =           |          |
| Studentized                                 |          |             |          |
| Studentized Deleted                         |          |             |          |
| 🖂 Output Settings                           |          |             |          |
| 🖂 Graph Arrangement                         |          |             |          |
| 田 Paste Result Tables to Source Graph     ■ | V        |             |          |
| Arrange Graphs into Columns                 | 1        |             |          |
| Arrange Plots of Same Type in One Graph     |          |             |          |
| 🗖 Dataset Identifier                        |          |             |          |
| Identifier                                  | Name     | •           |          |
| Show Identifier in Flat Sheet               | m        | ÷           | 22       |
| ۲ [ m                                       |          | •           | 22       |

| Dialog Theme ×                        |                      |  |  |
|---------------------------------------|----------------------|--|--|
| Description Perform Linear Fitting    |                      |  |  |
| Plot on Source Graph                  | Fitted Curve         |  |  |
| Update Legend on Source Graph         |                      |  |  |
| Multiple Plots Use Source Graph Color | $\boxed{\checkmark}$ |  |  |
| 🖂 🛛 Data Type                         | Uniform Linea        |  |  |
| Points                                | 1000                 |  |  |
| Range                                 | Use Input Da         |  |  |
| Range Margin (%)                      | 0                    |  |  |
| Confidence Bands                      |                      |  |  |
| Prediction Bands                      |                      |  |  |
| Confidence Level for Curves(%)        | 95                   |  |  |
| 🗄 Ellipse                             |                      |  |  |
| ⊞ Find X/Y                            |                      |  |  |
| Residual Plots                        |                      |  |  |
| Residual Type                         | Regular              |  |  |
| Residual vs. Independent Plot         | V                    |  |  |

Histogram of the Residual Plot

Residual vs. Predicted Values Plot

Residual vs. the Order of the Data Plot

Residual Lag Plot

#### Parameters for Linear Fit: lower

| Uniform Linear                | • |
|-------------------------------|---|
| 1000                          |   |
| Use Input Data Range + Margin | • |
| 0                             |   |
|                               |   |
|                               |   |
| 95                            |   |
|                               |   |
| E I                           |   |
| Regular -                     |   |
|                               |   |
| J                             |   |
|                               | = |
|                               | E |
|                               | E |

## Plotted Data with Fit and Error Bars

Example: pendulum experiment

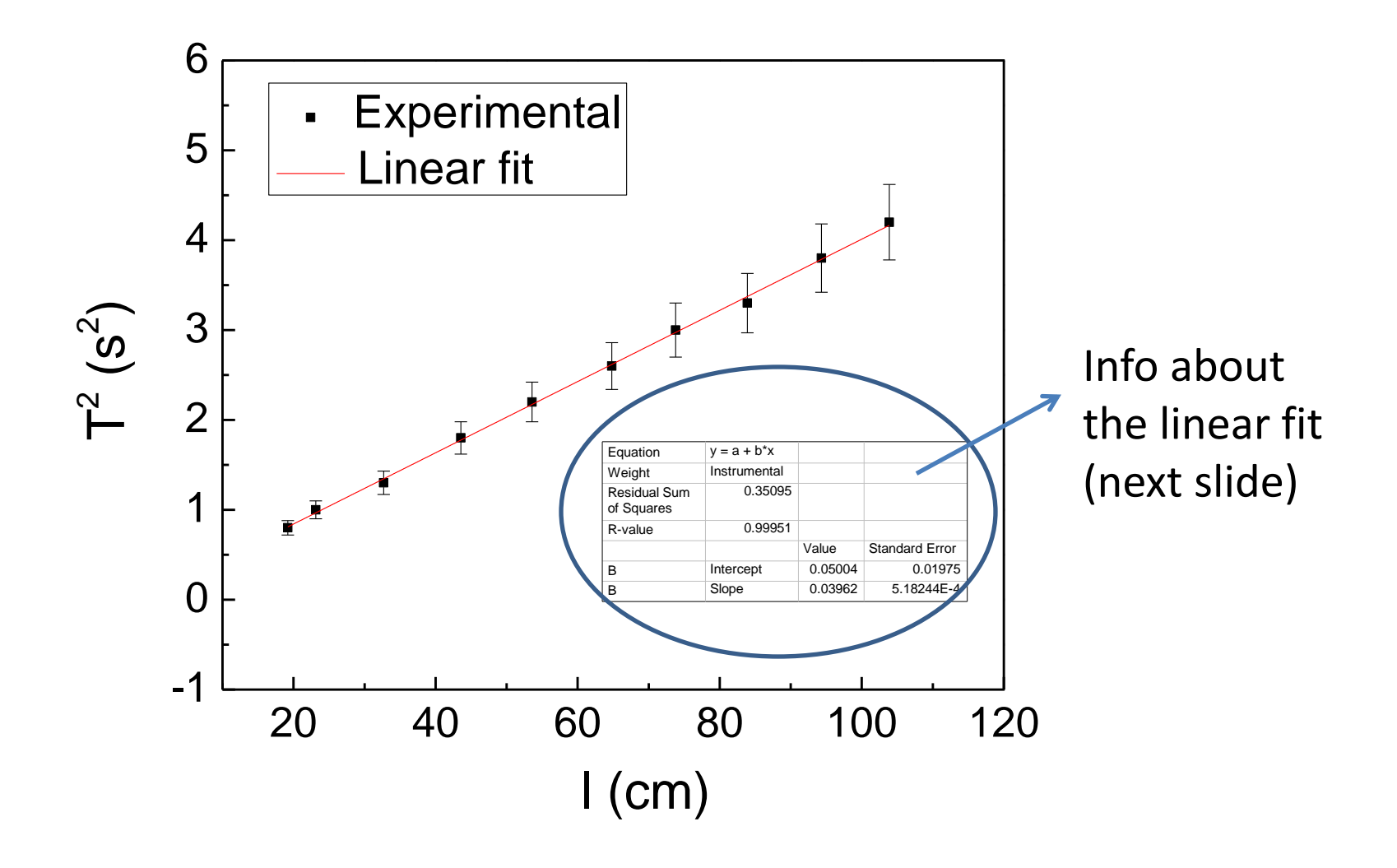

#### - Info about the linear fit (from previous slide graph):

| Equation                   | y = A + Bx   |         |                   |                                                       |
|----------------------------|--------------|---------|-------------------|-------------------------------------------------------|
| Weight                     | Instrumental |         |                   | Considering error bars                                |
| Residual Sum of<br>Squares | 0.35095      |         |                   | Chi-squared ( $\chi 2$ )<br>considering error<br>bars |
| R-value                    | 0.99951      |         |                   | Correlation<br>coefficient ( <i>r</i> or <i>R</i> )   |
|                            |              | Value   | Standard<br>Error | Value and<br>Absolute error                           |
| А                          | Intercept    | 0.05004 | 0.01975           |                                                       |
| В                          | Slope        | 0.03962 | 5.18244E-4        |                                                       |

# **Residual Plot with Error Bars**

- Residual values will appear as a new column in the sheet "FitLinearCurve1"
- Retrieve error bar magnitudes from original calculations [column SEM(yEr)]
- Plot residual values with error bars as a function of y-data as usual

| A3(X2) 🔒             | A4(Y2)                          | A(Y2)      |               |
|----------------------|---------------------------------|------------|---------------|
| Independent Variable | Regular Residual of Sheet1 C"Y" | Error bars |               |
|                      |                                 |            |               |
|                      |                                 |            |               |
|                      |                                 |            |               |
| 1                    | 0.01/74                         | 0.34       |               |
| 2                    | -0.30879                        | 0.68       |               |
| 3                    | 0.55795                         | 1.02       |               |
| 4                    | 0.52993                         | 1.36       |               |
| 5                    | -0.27298                        | 1.7        |               |
| 6                    | 1.20008                         |            | ta for        |
| 7                    | -3.66752                        |            |               |
| 8                    | 0.78302                         |            |               |
| 9                    | 2.06146                         | l Ke       | esidual Plot: |
| 10                   | 3.06399                         |            |               |
| 11                   | -5.2316                         | 🗌 Fit      | linearCurve1  |
| 12                   | 0.91976                         |            |               |
| 13                   | -4.87794                        | Ch         | oot           |
| 14                   | -7.84186                        |            | eel           |
| 15                   | 5.47137                         | 5.1        |               |
| 16                   | 0.73543                         | 5.44       |               |
| 17                   | 0.65829                         | 5.78       |               |
| 18                   | 4.92268                         | 6.12       |               |
| 19                   | 5.60616                         | 6.46       |               |
| 20                   | -2.40591                        | 6.8        | 27            |

#### Test Fit Residuals with Error Bars

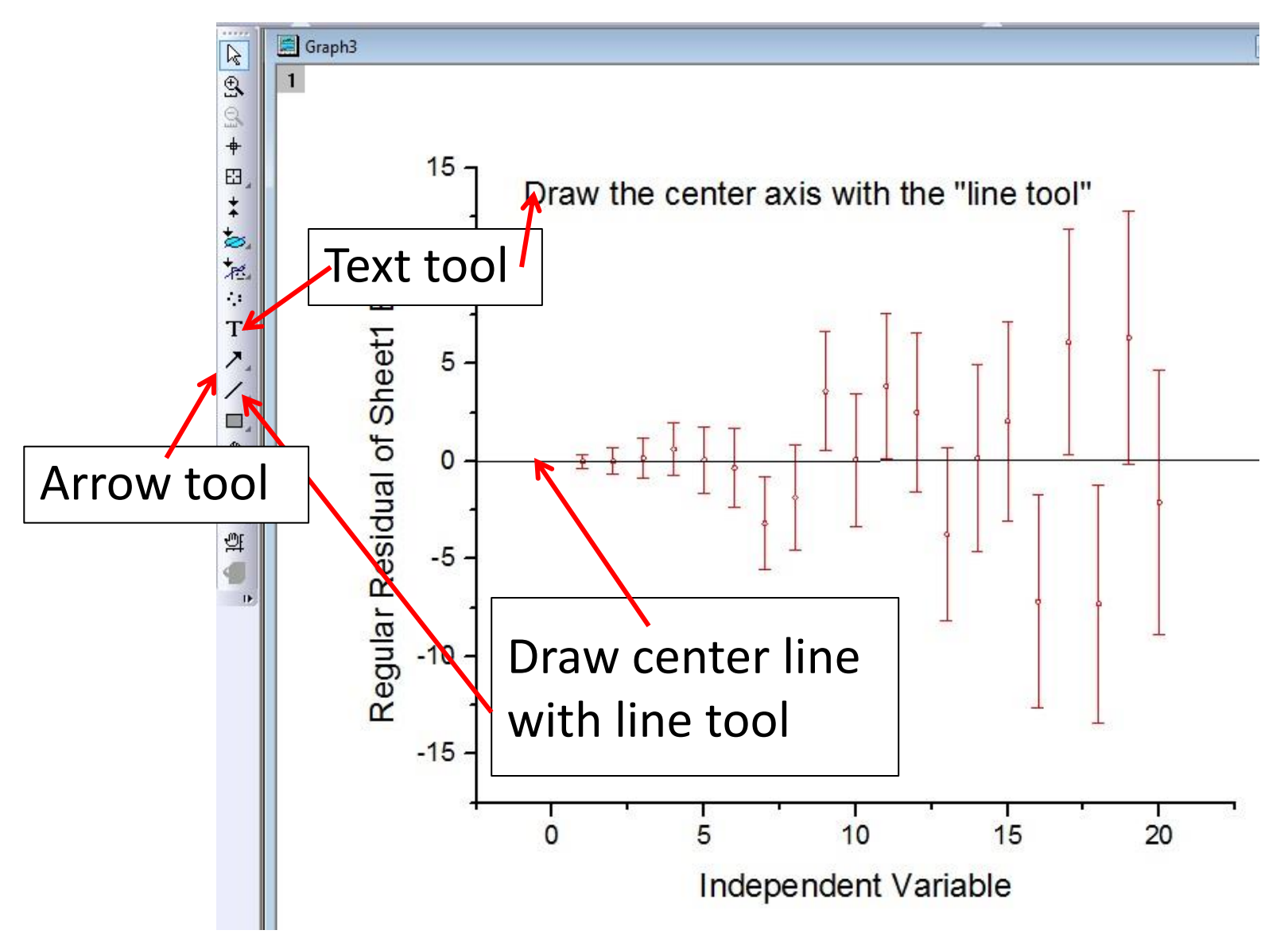

#### **Residual plot for the example on slide 24 (pendulum experiment)**

Plotting  $Re = T^2 - T^2_{fit}$  vs. / with error bars for  $\delta T^2$ :

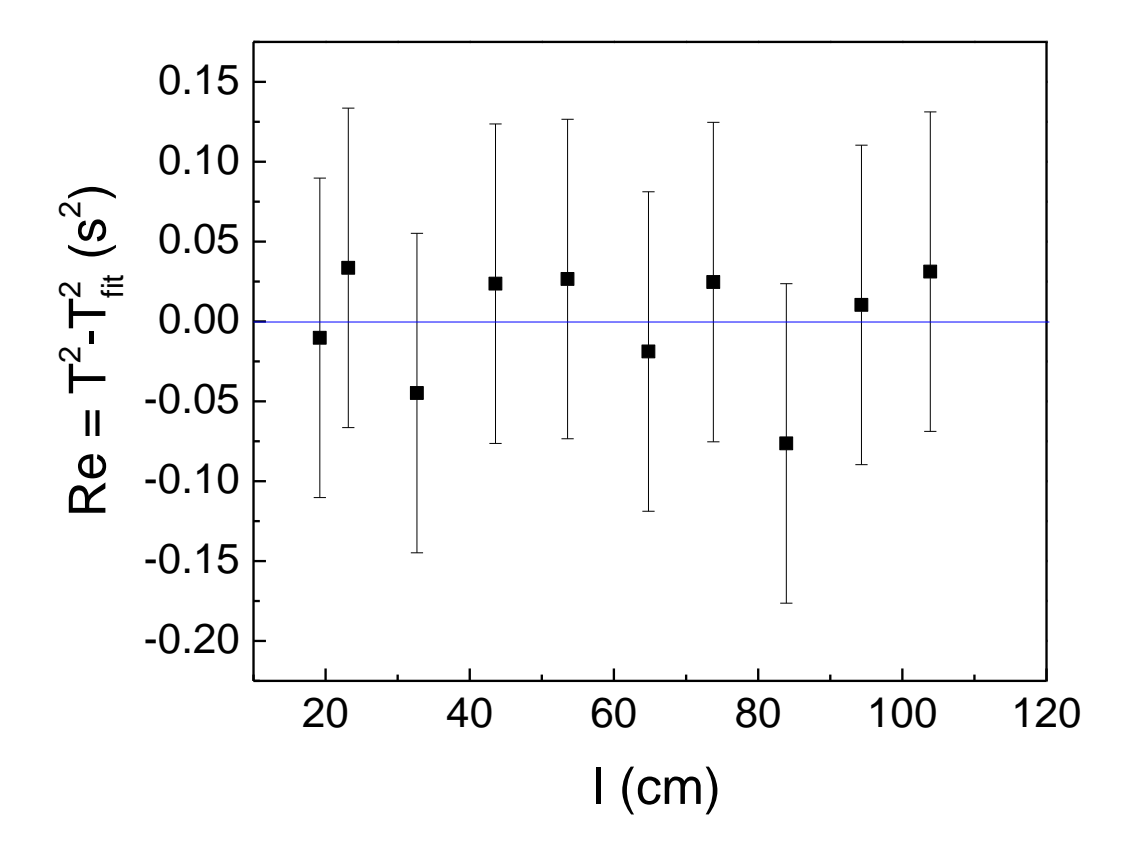

# Generating and Fitting a Histogram

- Import data to be plotted into a Y-column of a new book/worksheet.
  - The x-column doesn't work, even if you have only one set of data to generate a histogram. Don't ask.
- Block those data (CTRL click above column)

#### To Plot a Histogram

|    | Line                                                        | •                                                                                 |                                                                                                    | 🤧 100% 🔹 🖓                              | ada 🦉 💽 🖡 |                                       | & <u>1</u> 🖽 🗈 | Z 🤬 + |
|----|-------------------------------------------------------------|-----------------------------------------------------------------------------------|----------------------------------------------------------------------------------------------------|-----------------------------------------|-----------|---------------------------------------|----------------|-------|
| ł  | Symbol<br>Line + Symbol                                     | ,<br>,<br>,<br>,<br>,<br>,<br>,<br>,<br>,<br>,<br>,<br>,<br>,<br>,<br>,<br>,<br>, | $I \ \underline{U} \ \mathbf{x}^2 \ \mathbf{x}_2 \ \mathbf{x}_1^2 \ \boldsymbol{\alpha} \boldsymbol{\beta} \ \boldsymbol{\beta}$ | ∖ĭ⊼≣,⊪,∆                                | • • • •   | <u>@ · //</u> ·                       | * •            | 0.5   |
|    | Column/Bar/Pie<br>Multi-Curve<br>3D XYY<br>3D Surface       | )<br>)<br>)                                                                       |                                                                                                    | Book2<br>Long Name<br>Units<br>Comments | A(X)      | B(Y)                                  |                |       |
|    | 3D Symbol/Bar/Vector<br>Statistics                          | →<br>→ <del>_</del>                                                               | Box Chart                                                                                                    | 1                                       |           | 103<br>96<br>103                      |                |       |
| 63 | Area<br>Contour<br>Specialized<br>Stock<br>Template Library |                                                                                   | Histogram<br>Histogram + Probabilities<br>Stacked Histograms<br>QC (X bar R) Chart                                               | 4<br>5<br>6<br>7<br>8                   |           | 90<br>109<br>109<br>109<br>109<br>101 |                |       |
|    | 1 Histogram<br>2 Line + Symbol                              |                                                                                   | Pareto Chart-Binned Data<br>Pareto Chart-Raw Data<br>Scatter Matrix                                                              | 10<br>11<br>12<br>• \ Sheet1            |           | 92<br>99<br>130                       |                |       |
|    |                                                             | 2                                                                                 | Probability Plot<br>Q-Q Plot                                                                                                    |                                         |           |                                       |                | 31    |

### Initial Histogram

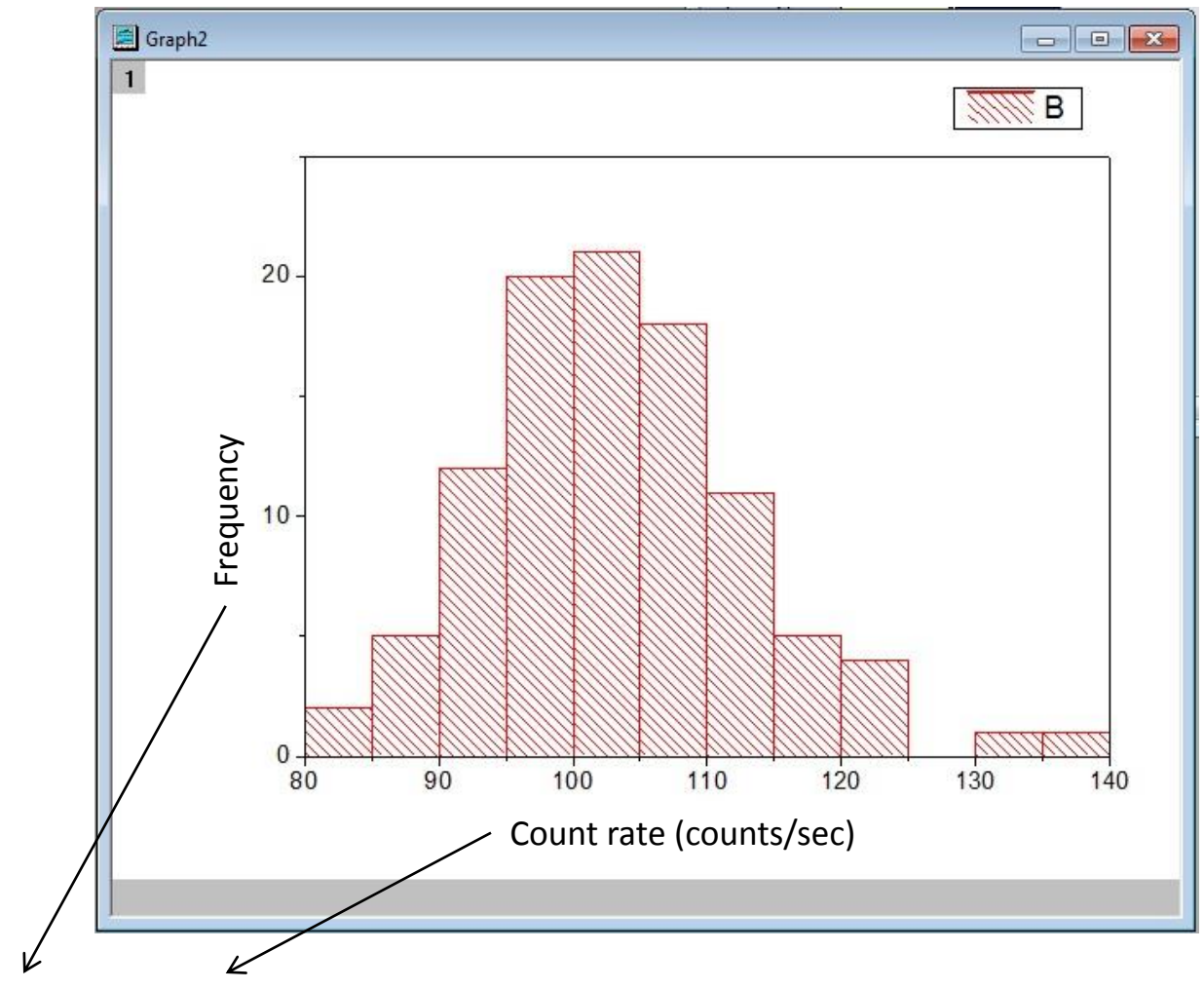

Example of axis labels for the Geiger-Müller experiment

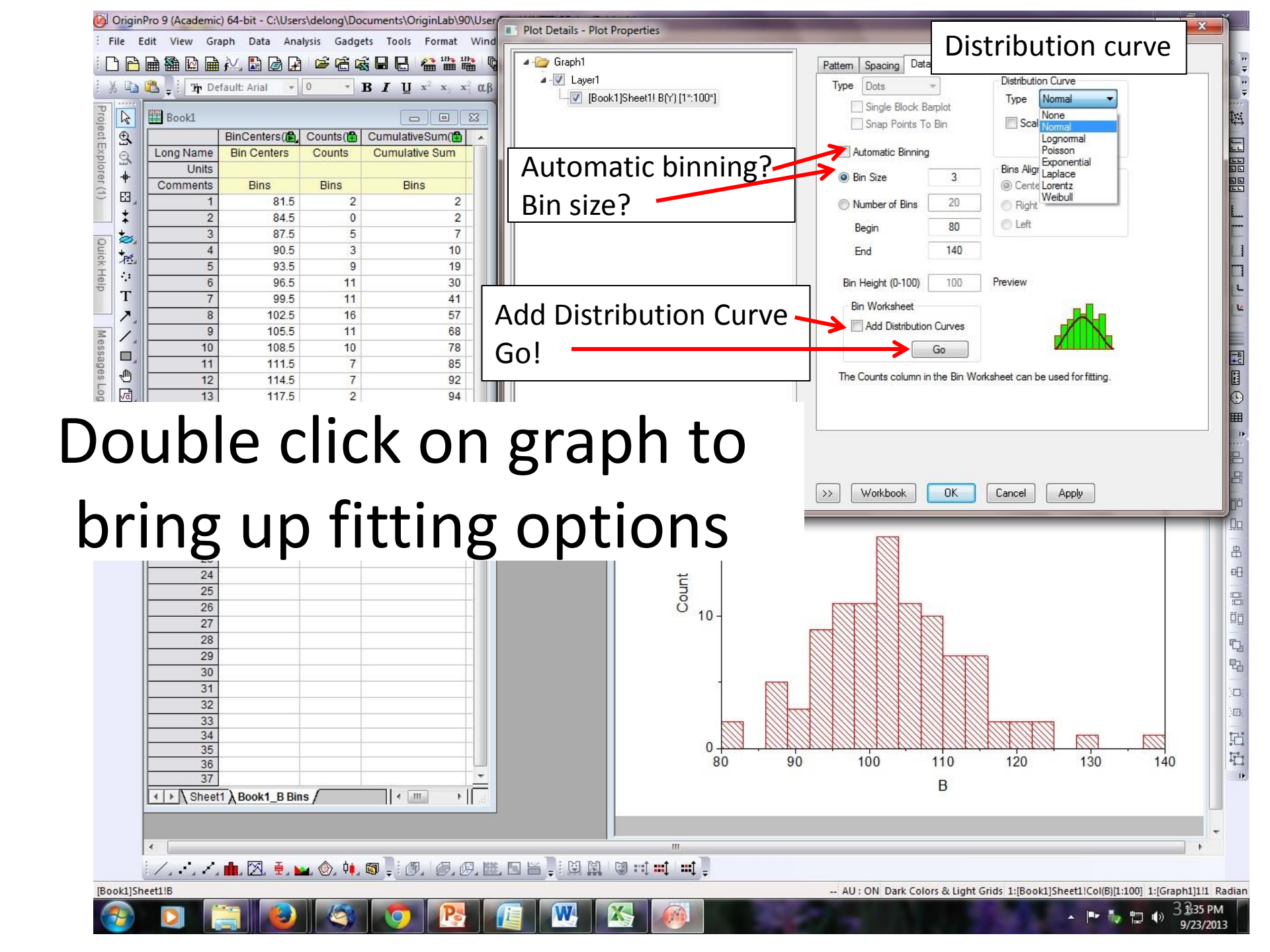

## Histogram with Gaussian Overlay

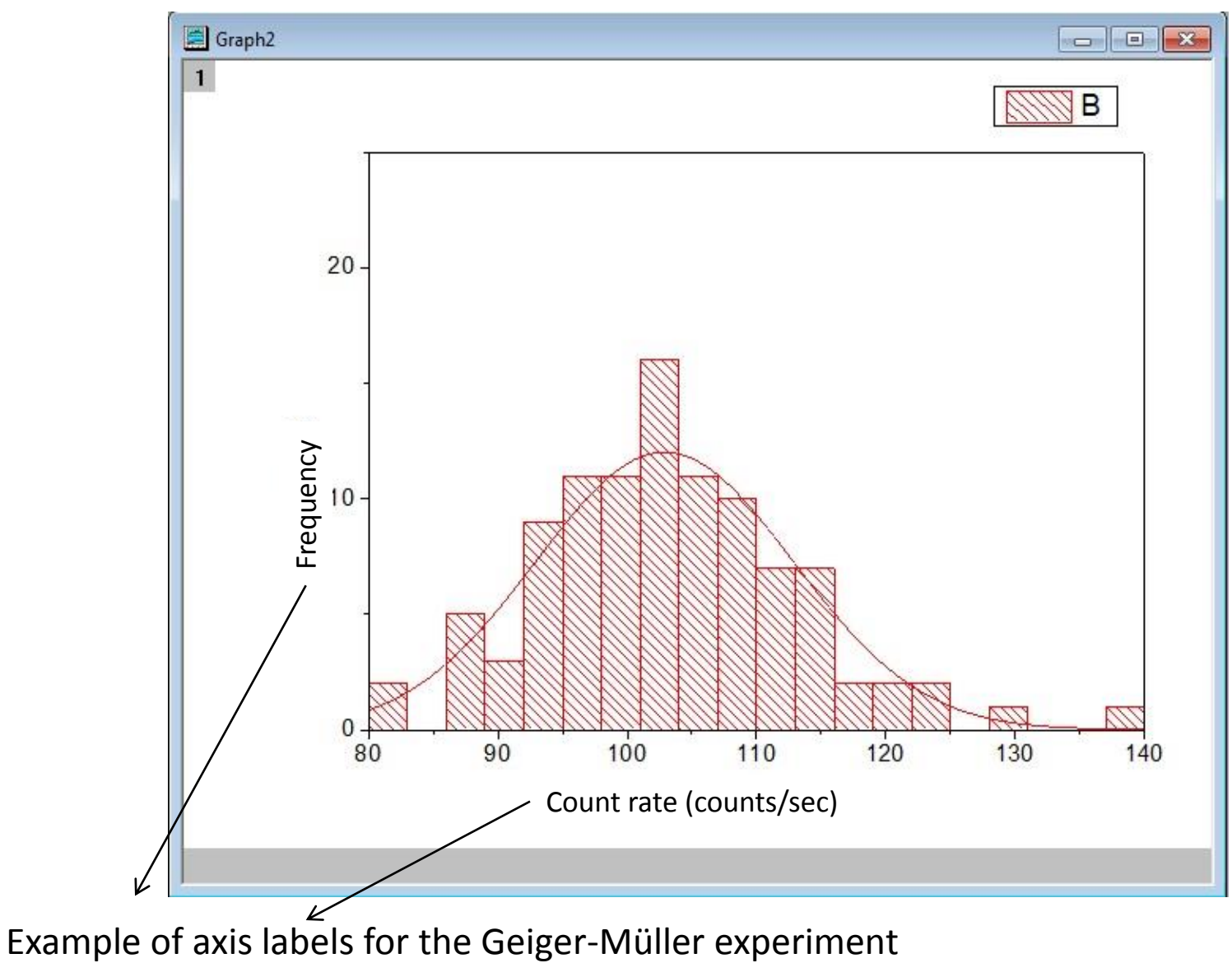

34

#### Histogram Fit Sheet

|           | BinCenters(X | Counts(Y | CumulativeSum(Y   | CumulativeProbab(Y     | A(     | X2)    | B(Y2) 健                             |
|-----------|--------------|----------|-------------------|------------------------|--------|--------|-------------------------------------|
| Long Name | Bin Centers  | Counts   | Cumulative Sum    | Cumulative Probability | Distri | bution | Normal                              |
| Units     |              |          |                   |                        |        |        |                                     |
| Comments  | Bins         | Bins     | Bins              | Bins                   |        |        | Mean= 103.66,<br>SD=9.2705899695671 |
| 1         | 81.5         | 0        | 0                 | 0                      |        |        |                                     |
| 2         | 84.5         | 3        | 3                 | 3                      | 80.    | Mea    | n and Standard                      |
| 3         | 87.5         | 1        | 4                 | 4                      | 80     | Devi   | ation: You have                     |
| 4         | 90.5         | 5        | 9                 | 9                      | 80.    | tho f  | it Gaussian                         |
| 5         | 93.5         | 7        | 16                | 16                     | 80     | the    |                                     |
| 6         | 96.5         | 8        | 24                | 24                     | 80.    | 25025  | 0.53247                             |
| 7         | 99.5         | 13       | 37                | 37                     | 80     | .3003  | 0.53977                             |
| 8         | 102.5        | 15       | 52                | 52                     | 80.    | 35035  | 0.54716                             |
| 9         | 105.5        | 11       | 63                | 63                     | 80     | 0.4004 | 0.55463                             |
| 10        | 108.5        | 12       | 75                | 75                     | 80.    | 45045  | 0.56218                             |
| 11        | 111.5        | 13       | 88                | 88                     | 80     | .5005  | 0.56982                             |
| 12        | 114.5        | 1        | <mark>8</mark> 9  | 89                     | 80.    | 55055  | 0.57755                             |
| 13        | 117.5        | 6        | 95                | 95                     | 80     | 0.6006 | 0.58537                             |
| 14        | 120.5        | 1        | 96                | 96                     | 80.    | 65065  | 0.59328                             |
| 15        | 123.5        | 1        | 97                | 97                     | 80     | 0.7007 | 0.60127                             |
| 16        | 126.5        |          |                   | 97                     | 80.    | 75075  | 0.60935                             |
| 17        | 129.5        | New she  | eet with fit data | a 100                  | 80     | 8008.  | 0.61753                             |
| 18        |              |          |                   |                        | 80.    | 85085  | 0.6258                              |
| 19        |              |          |                   |                        | 80     | .9009  | 0.63415                             |

#### Generating a Function

Sometimes you want to plot a function over some interval

- Enter the first few values of the independent variable (next slide)
- Block those values
- Set the cursor at the bottom right of the column until the cursor becomes a plus sign (next slide)
- Drag the cursor down for the number of rows corresponding to the range of x that you want to plot
  - To increase the number of rows, click on the bottom cell and hit Enter
- Block column to be used for dependent values
- Set column values: enter expression for function to be plotted
- Plot!
- Adjust axes, titles and legend to suit taste.

### Example: $Y = X^3$ for -10 < X < 10

| Ed  | it View Plot  | Column     | Worksheet | Anal |
|-----|---------------|------------|-----------|------|
| 3 6 | 🗎 🌇 🔛 🖬 🏟     | 4 🔝 🙆      | 3 🖻 🕯     | 3 🗟  |
| 3 6 | 🕼 💂 🤄 🏦 Defau | ult: Arial | • 9       | • B  |
|     | Book1         |            |           |      |
| 1   |               | A(X)       | B(Y)      |      |
|     | Long Name     |            | 1         |      |
|     | Units         |            | 1         |      |
|     | Comments      |            |           |      |
|     | 1             | -10        |           |      |
|     | 2             | -9.5       |           |      |
|     | 3             | -9         | 1         |      |
| •   | 4             |            |           |      |
|     | 5             |            |           |      |
|     | 6             |            |           |      |

Enter 2-3 values and block Move cursor to bottom right corner of cell (+)

| 20          | -0.5 |  |  |  |  |
|-------------|------|--|--|--|--|
| 21          | 0    |  |  |  |  |
| 22          | 0.5  |  |  |  |  |
| 23          | 1    |  |  |  |  |
| 24          | 1.5  |  |  |  |  |
| 25          | 2    |  |  |  |  |
| 26          | 2.5  |  |  |  |  |
| 27          | 3    |  |  |  |  |
| 28          | 3.5  |  |  |  |  |
| 29          | 4    |  |  |  |  |
| 30          | 4.5  |  |  |  |  |
| 31          | 5    |  |  |  |  |
| 32          | 5.5  |  |  |  |  |
| 33          | 6    |  |  |  |  |
| 34          | 6.5  |  |  |  |  |
| 35          | 7    |  |  |  |  |
| 36          | 7.5  |  |  |  |  |
| 37          | 8    |  |  |  |  |
| 38          | 8.5  |  |  |  |  |
| 39          | 9    |  |  |  |  |
| 40          | 9.5  |  |  |  |  |
| 41 10       |      |  |  |  |  |
| Drag cursor |      |  |  |  |  |
|             |      |  |  |  |  |

|                   |                                                                                       | Set values                   |
|-------------------|---------------------------------------------------------------------------------------|------------------------------|
|                   | B(Y) 🕮                                                                                | Set Values - [Book1]She      |
|                   |                                                                                       | Formula wcol(1) Col(A        |
| 0 5 9 5 8 5 7 5 6 | -1000<br>-857.375<br>-729<br>-614.125<br>-512<br>-421.875<br>-343<br>-274.625<br>-216 | Row(i): From <auto> T</auto> |
| 5                 | -166.375                                                                              | *                            |
| 5                 | -91.125                                                                               | Recalculate Manual 👻         |
| 4                 | -64                                                                                   |                              |
| 5                 | -42.875                                                                               |                              |

A(X)

-7

Enter the cube of the value in col(A) in the blocked column

# Voilà!

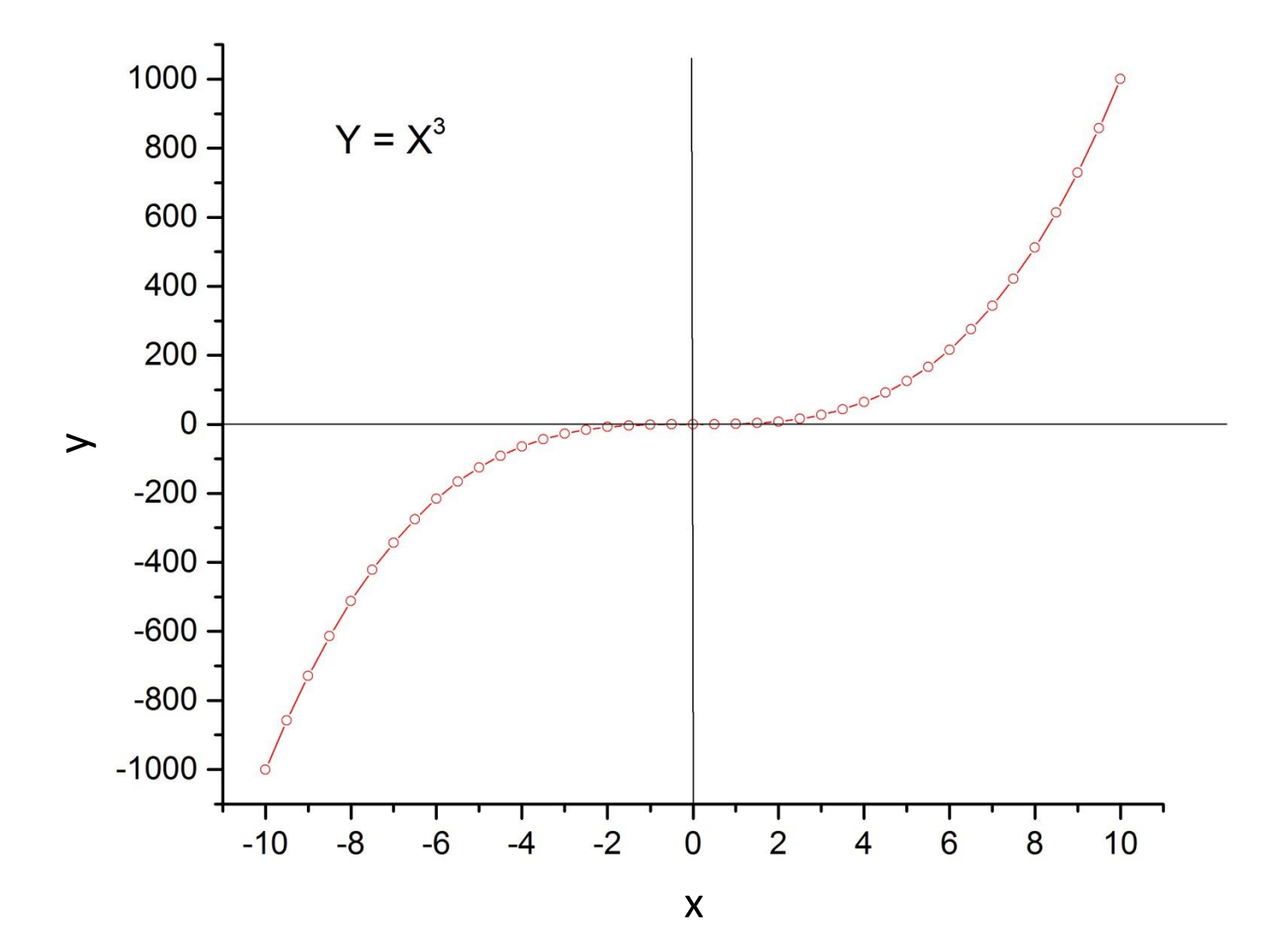

# Integrating with Origin

- Useful analyzing optical data
  - Integrated intensity of an emission peak
- Chemical analysis: finding the total amount of material from an absorption curve
  - Beer's Law
  - Concentration is proportional to absorbance
- Easier and more accurate than olden times when Professor Lüty plotted data an paper, cut out curve with scissors and weighed paper!

## **Mercury Emission Spectrum**

<u> 150 -</u>

Model: Integrated emission intensity is proportional to spectrometer slit width To test model we need to be able to calculate the integrated intensity!

Hg Emission Spectrum Nominal 2 micron slits FWHMA = 0.18 A

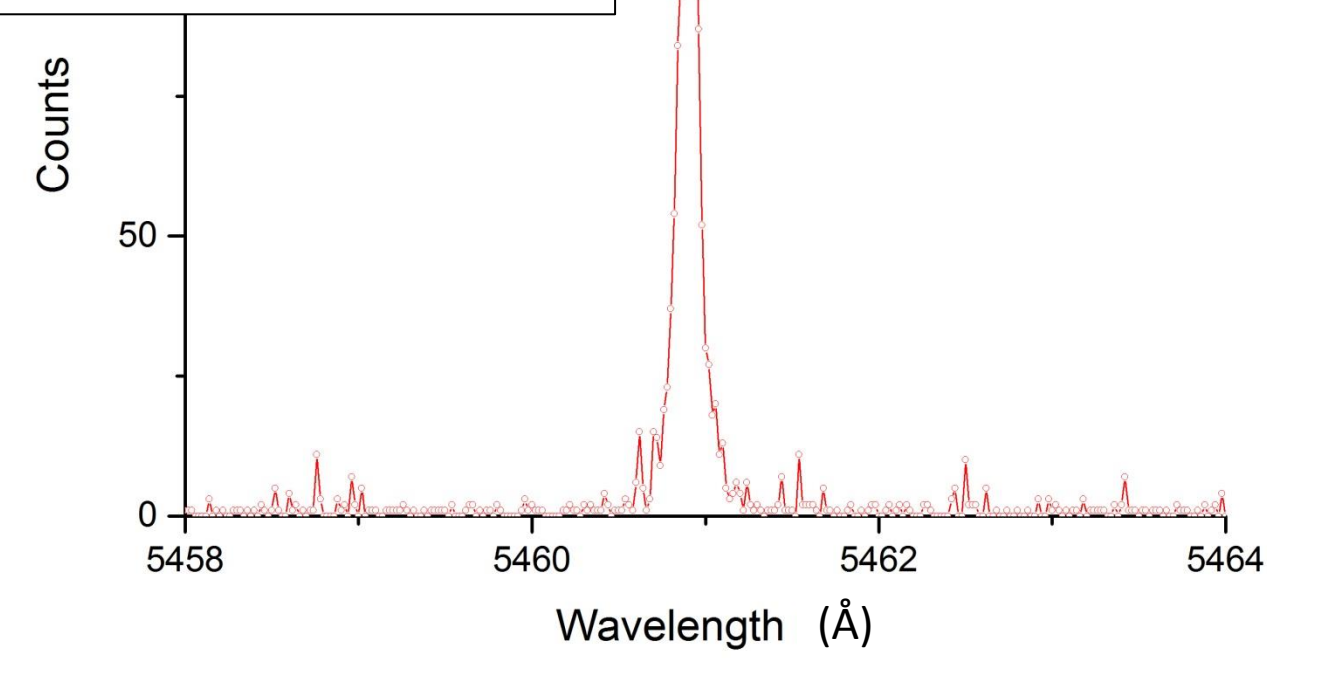

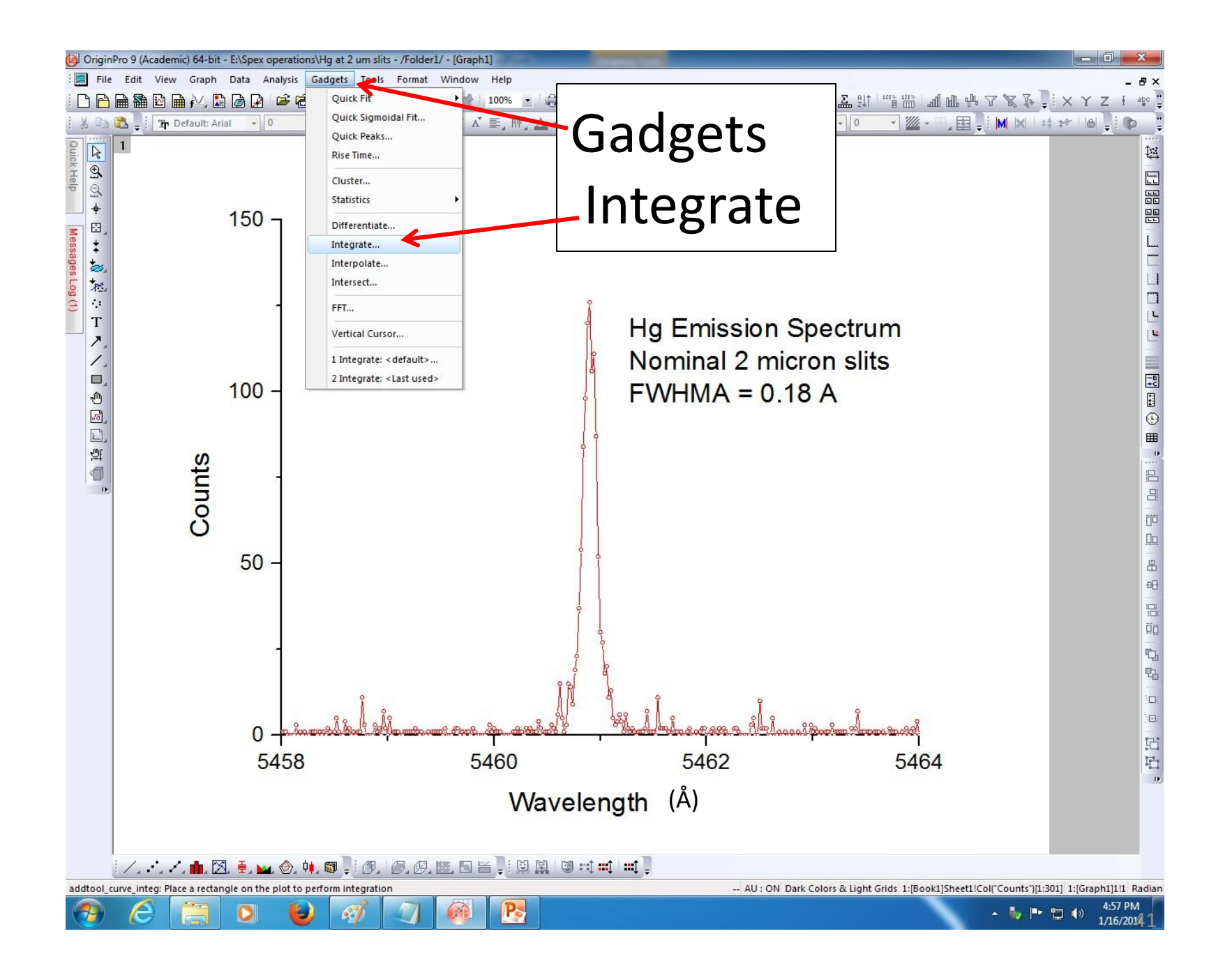

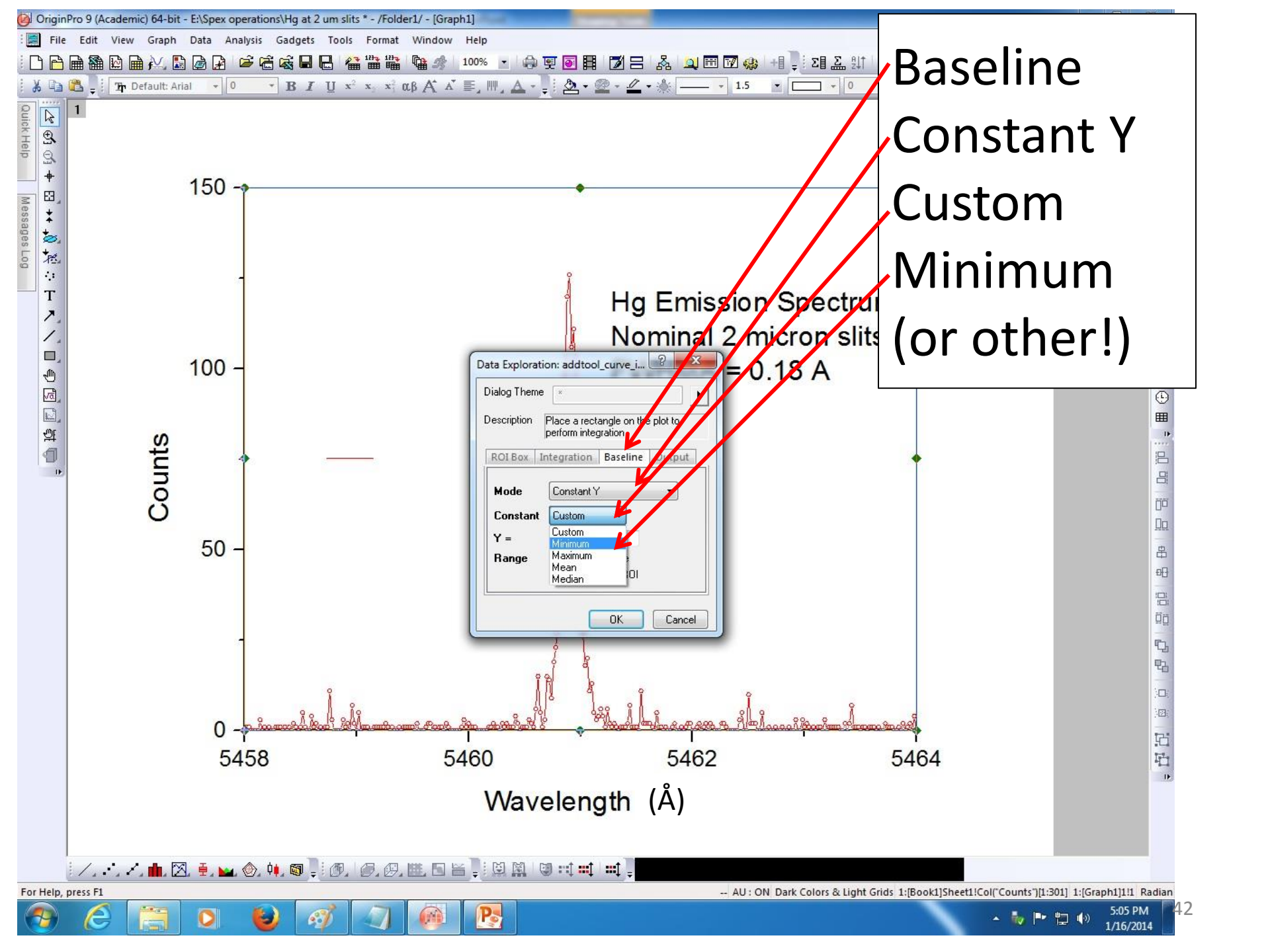

| OriginPro 9<br>File Edit<br>Ouick Help<br>Message | Academic) 64-bit - E:\Spex operations\Hg at 2 um slits * - /Folder1/ - [Graph         View Graph Data Analysis Gadgets Tools Format Window         Image: Image: I | Results:<br>Area=21.99783<br>WHM=0.14771<br>FWHMA                                                                                                    |                |
|---------------------------------------------------|----------------------------------------------------------------------------------------------------|----------------------------------------------------------------------------------------------------|----------------|
| ***:<br>**::<br>「▼ ヽ ヽ ヽ 」<br>● 図 副 弾             | Output Quantities to Script Window Results Log Long Name in Results Log/Script Window Append to Worksheet Add Label to Graph Quantities Dataset Name Beginning Row Index Ending Row Index Beginning X                                                                                                    | Hg Emission Spectrum<br>Nominal 2 micron slits<br>FWHMA = 0.18 A                                                                                                    |                |
|                                                   | Ending X<br>Max Height<br>X at YMax<br>Area<br>Centroid<br>V                                                                                                    | Click on yellow regions to activate.                                                                                                    | )n             |
|                                                   | FWHM<br>Left Half Width<br>Right Half Width<br>Y Max<br>Index of X at YMax                                                                                                    | Drag sides to ROI                                                                                                    |                |
|                                                   | Baseline and Integrated Curve     Baseline     Integral Curve     Dutput To     Source Sheet                                                                                                    | Kegion of interest)                                                                                                    |                |
| Select O                                          | utput Paramete                                                                                                    | 3402       3404         elength (Å)         Image: State and State and Sta | aph1]111 Radia |

# Multiple Plots on a Graph

- Most common: several values of y with a common x
  - Import data
    - Simply block copy and import from Excel
    - File:Import:Multiple ASCII
      - Assumes data are in ASCII format!
      - Requires manipulation of columns after importing
  - You will have multiple columns with one headed by X and the others Y1, Y2...
  - Label each column and give units
  - Block contents of each column to be plotted (click above)
  - Plot: Line and symbol: Line and symbol

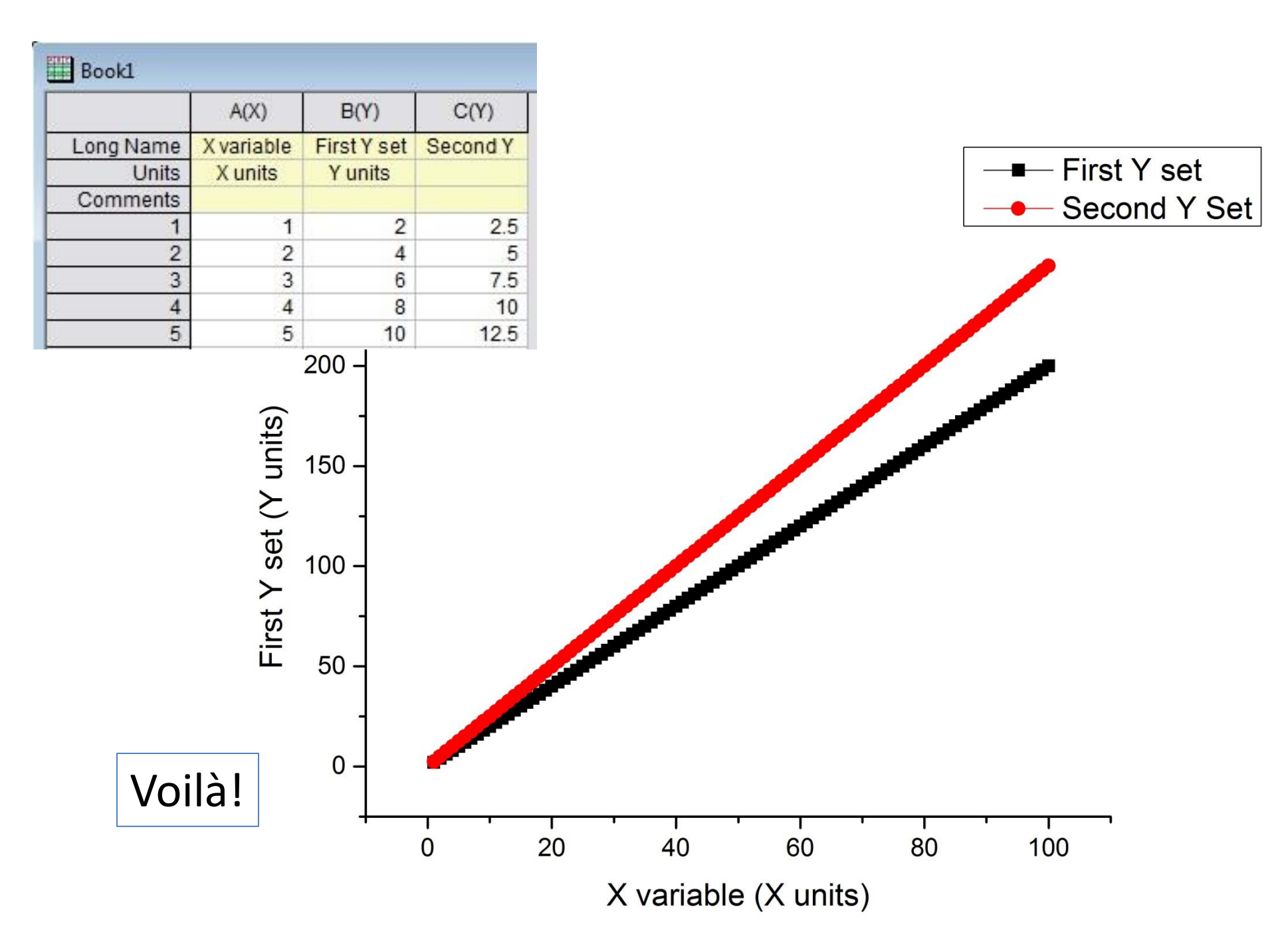

# Multiple Plots, Continued

- If multiple plots have different x values
  - Obviously now you have at least four columns of data
  - Double click on the header cell of your second set of x-values
  - Designate second column as x

| << Previous Next >>               |                         |   |
|-----------------------------------|-------------------------|---|
| Properties Enumerate Labels Us    | er Tree                 |   |
| Short Name                        | C                       |   |
| Long Name                         | Second Y Set            |   |
| Units                             |                         |   |
| Comments                          | ×                       |   |
| 🖂 Width                           |                         |   |
| Column Width                      | 7                       |   |
| Apply to all                      |                         |   |
| 🗆 Options                         |                         |   |
| Plot Designation                  | Υ                       |   |
| Format                            | Y                       |   |
| Display                           | Z<br>X Error            |   |
| Digits                            | Y Error<br>Label gits - | 1 |
| Apply to all columns to the right | Disregard Group         |   |

#### Top Icon Bar: Left

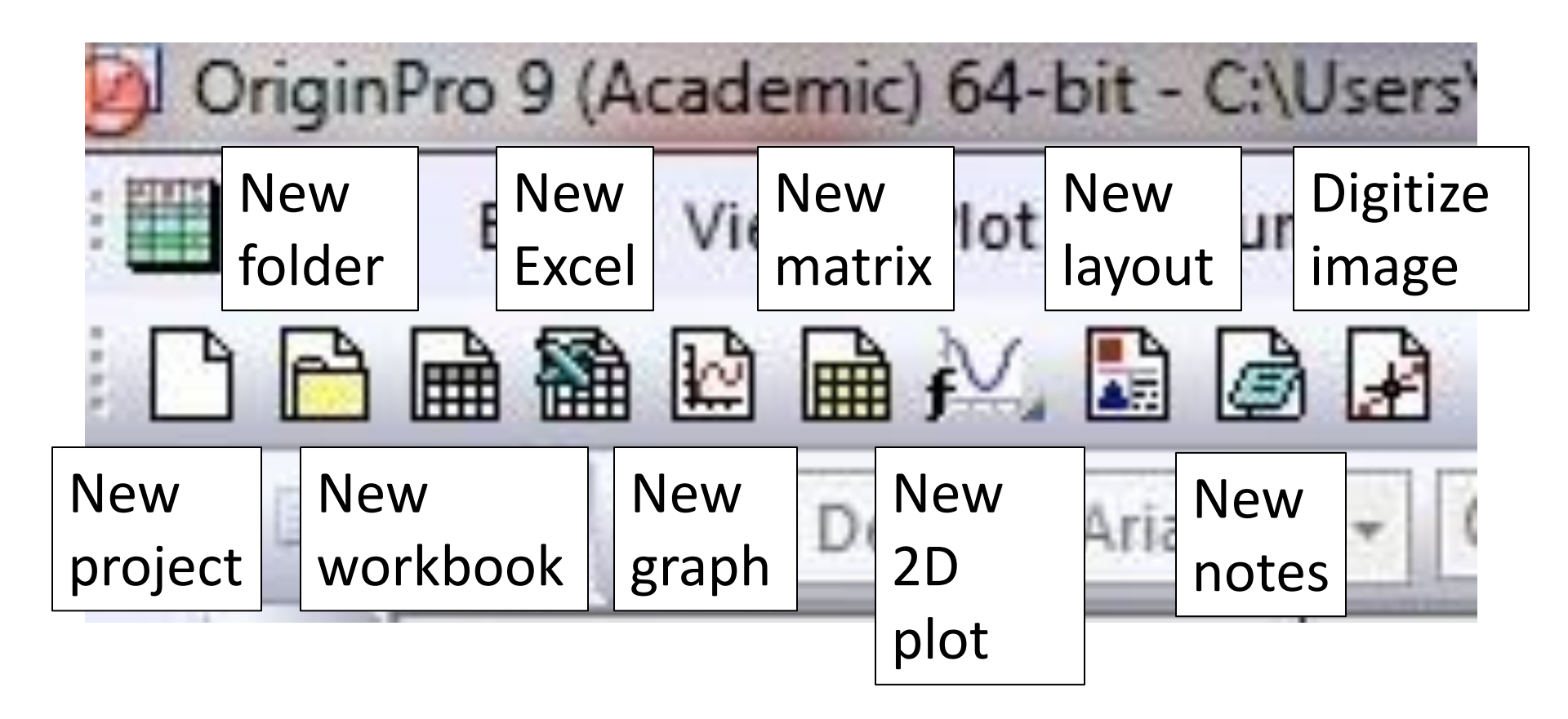

## Top Icon Bar: Second from Left

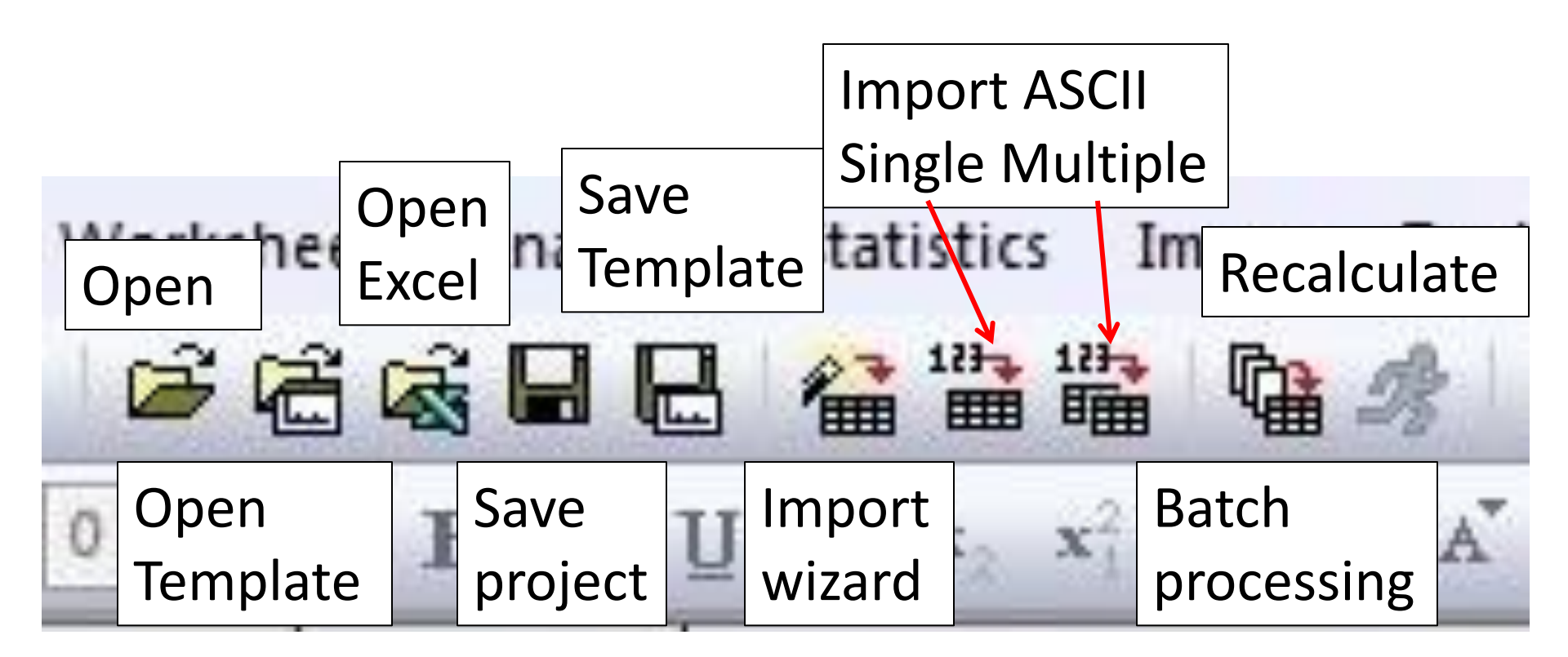

# Top Icon Bar: Third from left

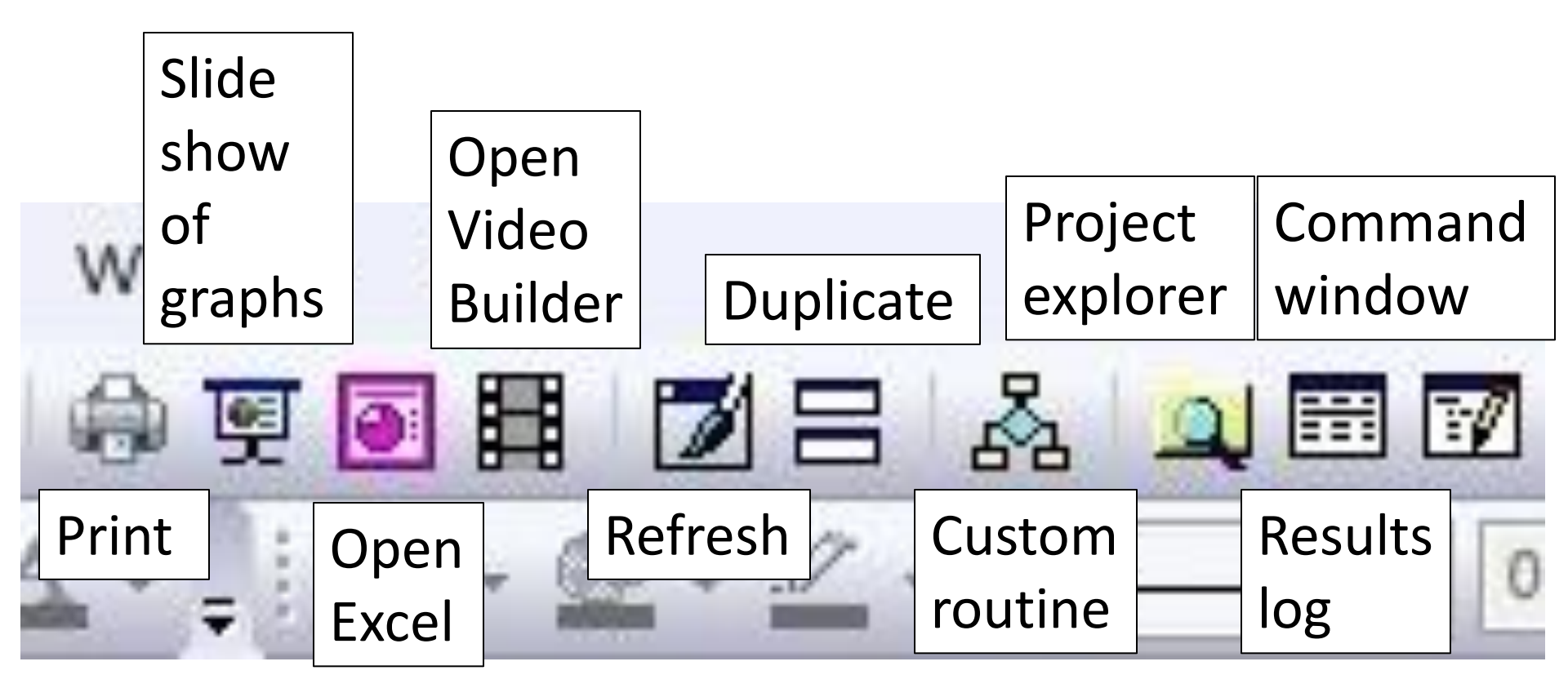

#### **Top Icon Bar: Fourth from Left** Set all column values Set from row column Column Code number values statistics Sort Normal builder 1733 ΣI E 1233 Set all Add Set all Row column column column statistics values: values random number

# Top icon Bar: Right

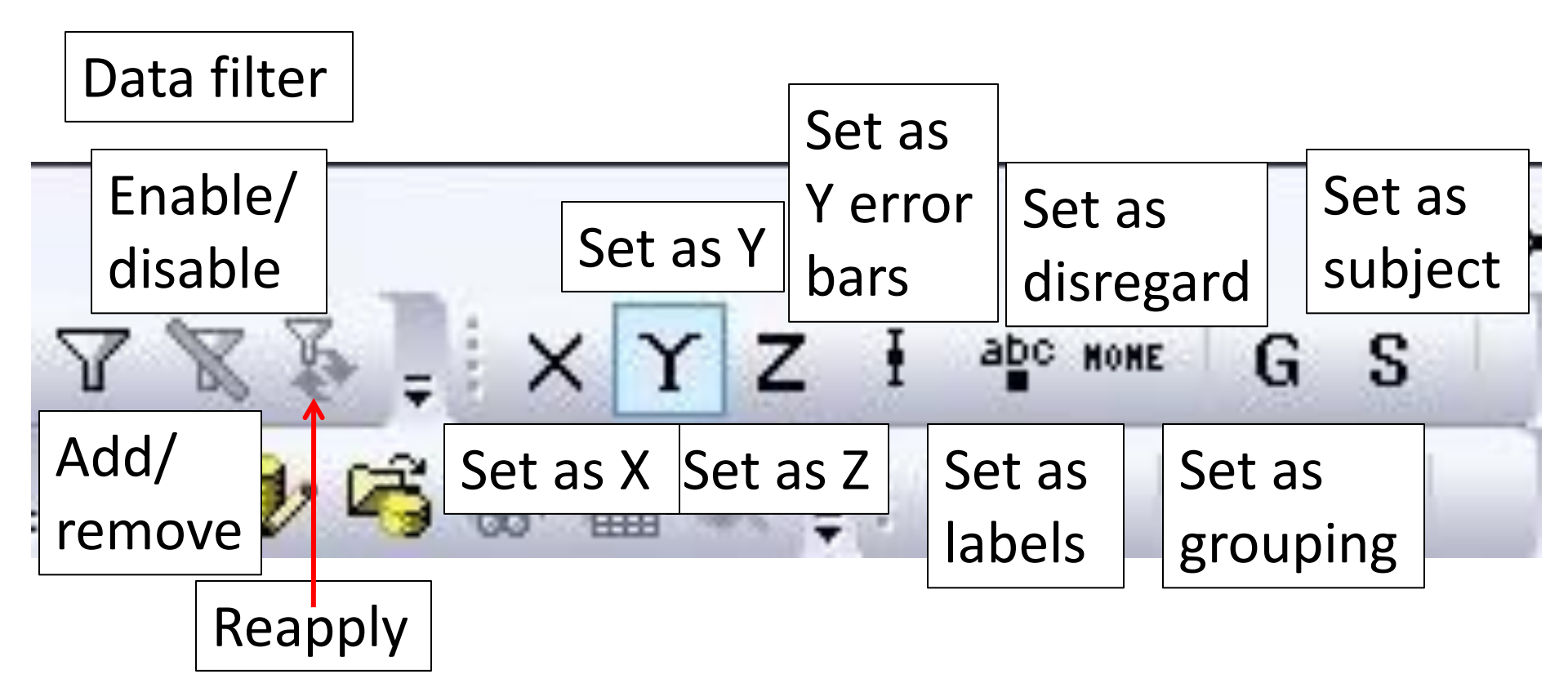

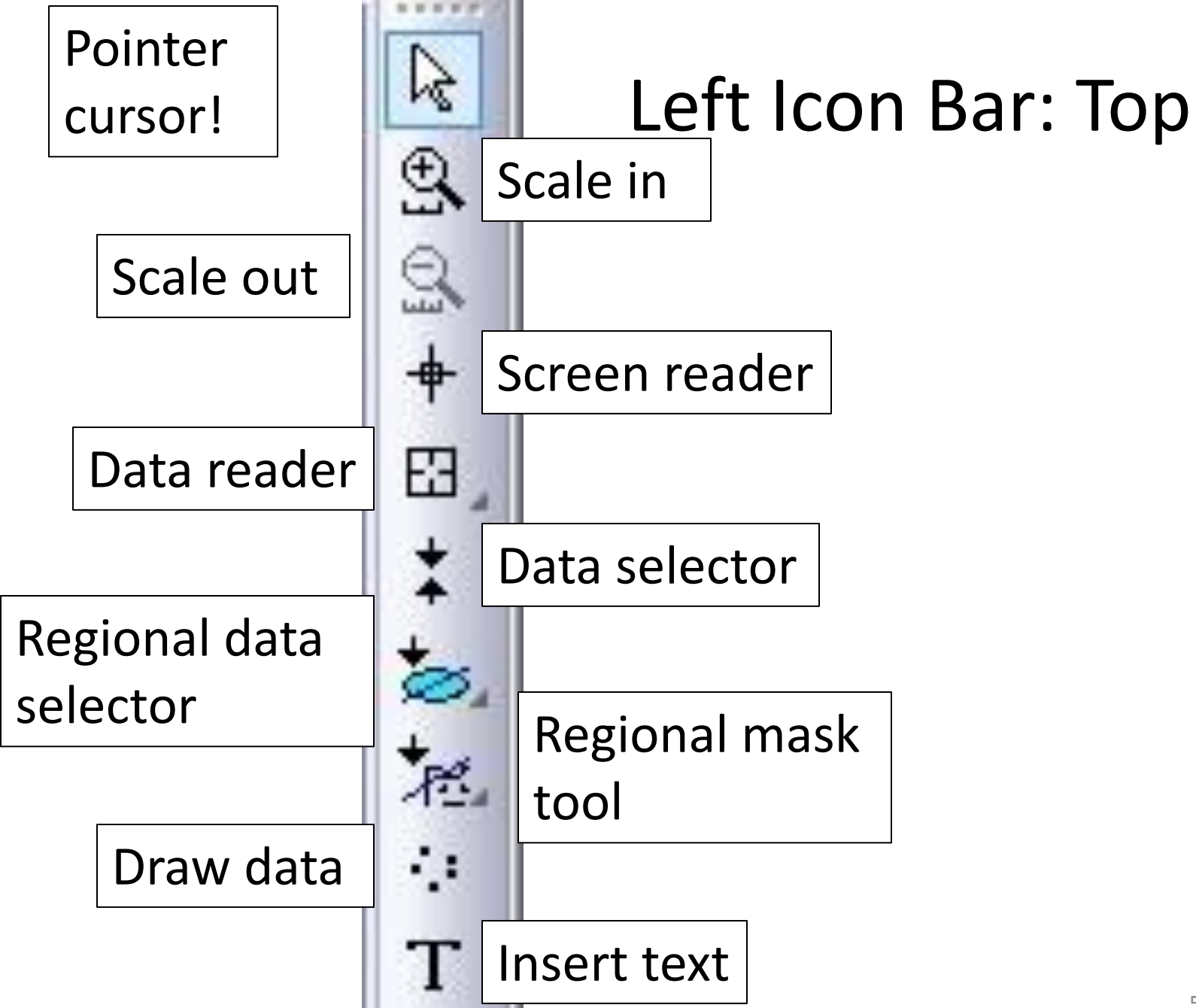

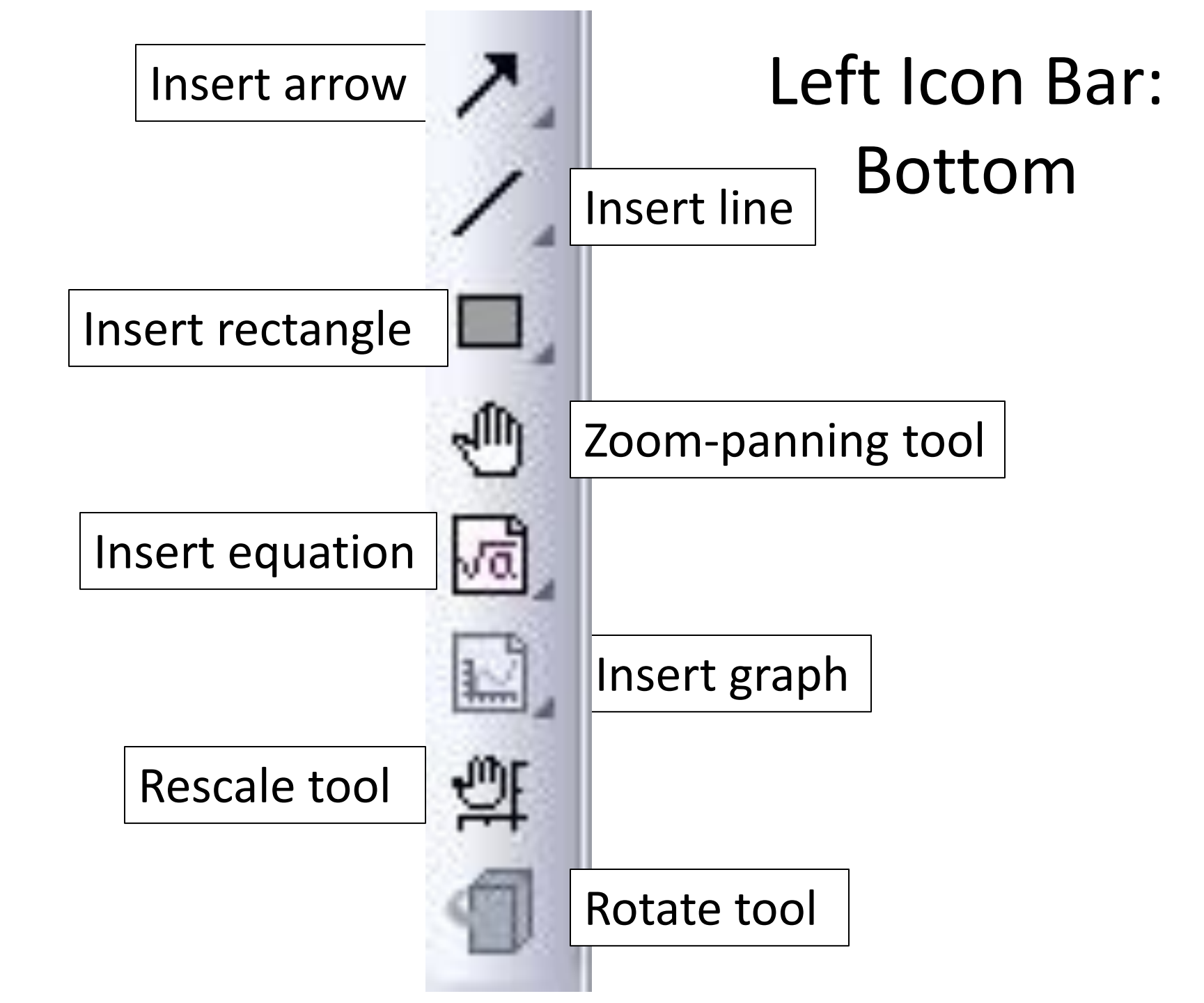

| 3        | Paste                                                                                  | CtrI+V                           |
|----------|----------------------------------------------------------------------------------------|----------------------------------|
|          | Paste Link                                                                             | CtrI+Alt+V                       |
|          | Paste Link Transpose<br>Add Text<br>Add/Modify Layer Title<br>Insert Images From Files | Right Click Graph:<br>Upper Half |
|          | Insert OLE Object                                                                      | •                                |
| ×        | Clear Data Markers                                                                     | Ctrl+Alt+N                       |
|          | Analysis Markers                                                                       | •                                |
|          | Show All Data Plots                                                                    |                                  |
| -B<br>+C | New Legend                                                                             | Ctrl+L                           |
|          | Update Legend                                                                          |                                  |
|          | Enhanced Legend                                                                        |                                  |
| ▦        | New Table                                                                              | 54                               |

|           |   | œ. |   | Ξ |
|-----------|---|----|---|---|
| al second | - | œ. | - | - |
|           | - | E. |   |   |

New Color Scale

#### New XY Scale

Go to Book1

**Display Caching** 

#### Right Click Graph: Lower Half

#### Mask

#### Copy Format

Paste Format

Save Format as Theme...

#### Plot Setup...

Axis...

Plot Details...

Layer Contents...

# **Right Click Upper Border of Graph**

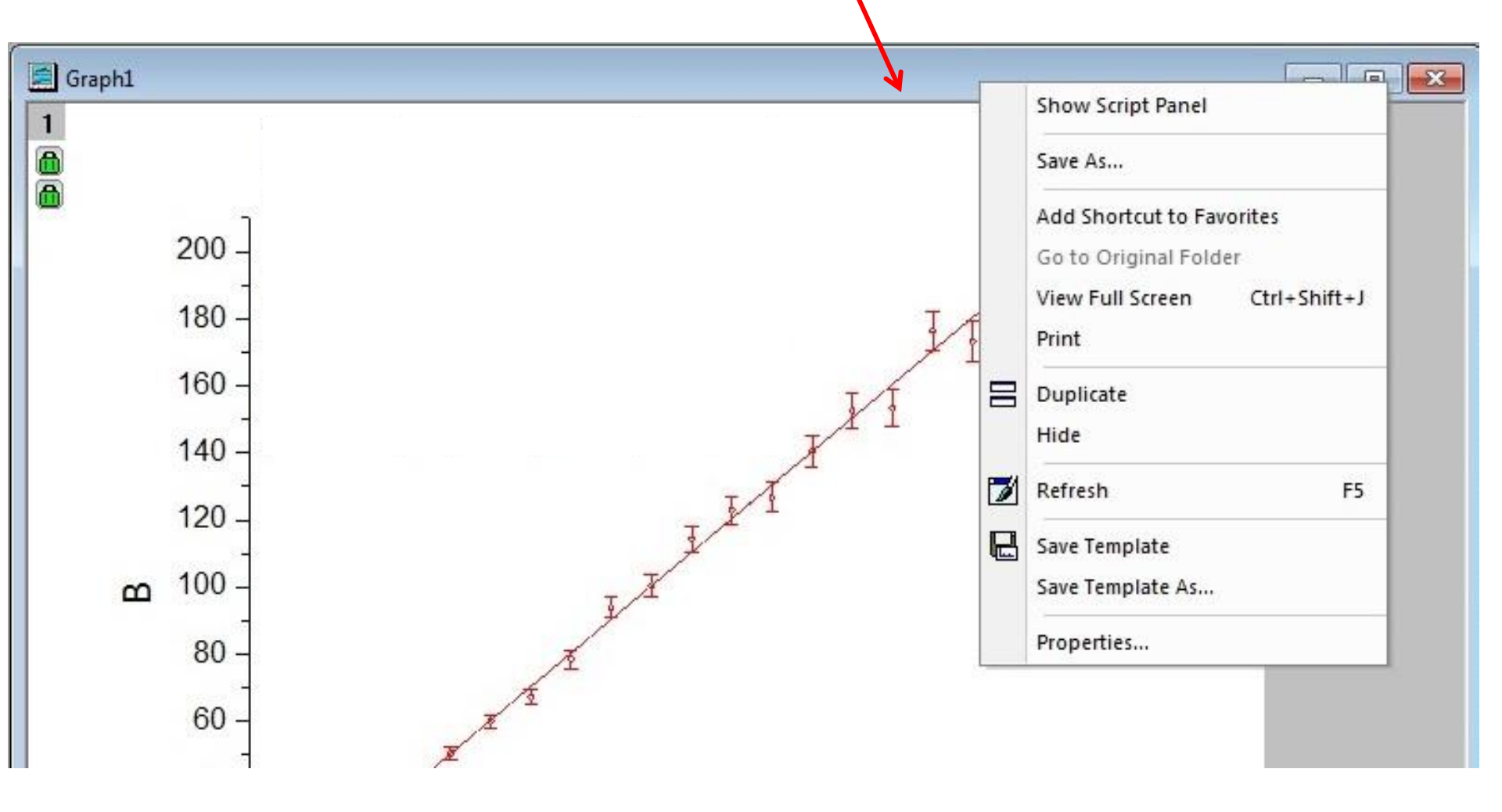

|      | View<br>Show Organizer<br>Show Script Panel | et1 B | A(Y2)     |    |                   |
|------|---------------------------------------------|-------|-----------|----|-------------------|
|      | Copy Format                                 |       |           |    |                   |
|      | Paste Format                                | 658   | 0.34      |    |                   |
|      | Add New Sheet                               | 045   | 0.68      |    | Right Click       |
|      | Add New Sheet                               | 855   | 1.02      |    | 0                 |
|      | Add Graph                                   | 562   | 1.36      | R  | ook IInner Border |
|      | Save As                                     | 315   | 1.7       | יט | ook opper border  |
|      | Save Ac Analysis Template                   | 5915  | 2.04      |    |                   |
|      | save As Analysis relipiate                  | 964   | 2.38      |    |                   |
|      | Add Shortcut to Favorites                   | 626   | 2.72      |    |                   |
|      | Go to Original Folder                       | 7848  | 3.06      |    |                   |
|      | Print                                       | '341  | 3.4       |    |                   |
|      |                                             | 3285  | 3.74      |    |                   |
|      | Duplicate                                   | )207  | 4.08      |    |                   |
| 2723 | Hide                                        | .758  | 4.42      |    |                   |
|      | Thue                                        | 778   | 4.76      |    |                   |
| 1    | Refresh F5                                  | )589  | 5.1       |    |                   |
|      |                                             | 3384  | 5.44      |    |                   |
|      | Save Template                               | 102   | 5.78      | -  |                   |
|      | Save Template As                            | 1512  | 6 12<br>F |    |                   |
|      | Properties                                  | _     |           |    |                   |

# **Miscellany and Minutiae**

- Huge amounts of stuff can be accessed by right clicking
  - The menu you get depends on where the cursor is pointed when you right click
- If your graph fills the screen you can reduce it and access the book/worksheet by clicking the expand/contract icon in the upper right
- What else belongs here? Lots!

- To add Greek or other special characters to a text box
  - CTRL M
  - Note that there is only one page of options